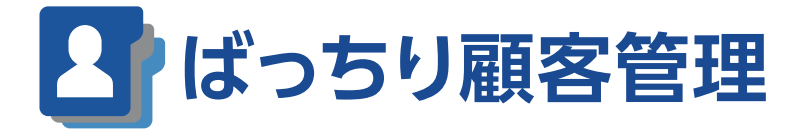

# — 操作ガイド —

| はじ  | めに 3                 |   |
|-----|----------------------|---|
| ばっ  | ちり顧客管理の顧客台帳について3     | 1 |
| ばっ  | ちり顧客管理を使う準備をしよう 4    |   |
| 1-1 | ばっちり顧客管理をインストールする4   |   |
| 1-2 | ばっちり顧客管理を起動する5       |   |
| 1-3 | 顧客台帳を新規作成する7         |   |
| 1-4 | 作成した顧客台帳を開く9         | ) |
| 1-5 | 別の顧客台帳を作成する10        | ) |
| 1-6 | 別の顧客台帳を開く11          |   |
|     |                      |   |
| 顧客  | 治帳に CSV データを読み込もう 13 |   |

# 顧客データを編集しよう

| 3-1  | 顧客データを編集する             | 15 |
|------|------------------------|----|
| 3-2  | 顧客への対応履歴を編集する          | 18 |
| 3-3  | 顧客への販売履歴を編集する          | 19 |
| 3-4  | 顧客への DM 送付履歴を編集する      | 20 |
| 3-5  | 顧客データの一覧を表示する          | 21 |
| 3-6  | 一覧表示の画面内の項目を表示 / 非表示する | 23 |
| 3-7  | 顧客データを検索する             | 24 |
| 3-8  | 履歴をまとめて追加する            | 25 |
| 3-9  | 顧客データをまとめて設定する         | 26 |
| 3-10 | ) 項目の選択肢を編集する          | 27 |
| 3-11 | データの項目名を変更する           | 28 |
| 3-12 | . 顧客データに独自の情報を追加する     | 29 |

15

| 顧客データを分析しよう            | 31 |
|------------------------|----|
| 4-1 顧客データを RFM 分析する    | 31 |
| 4-2 顧客データを RFM クロス分析する | 34 |
| 顧客データを CSV データに書き出そう   | 36 |
|                        |    |
| パスワードを変更しよう            | 38 |
|                        |    |
| アンインストール(削除)           | 39 |
|                        |    |
| よくあるご質問                | 41 |
| トラブル編                  | 41 |
| 操作・製品仕様編               | 42 |

### サポートのご案内

# はじめに

### ばっちり顧客管理の顧客台帳について

ばっちり顧客管理の顧客台帳は、住所録に加えて、対応履歴や販売履歴、DM 履歴といった顧客ごとの 情報をまとめて管理することができるデータベースです。

通常は、1つの顧客台帳を使用しますが、複数の顧客台帳を作成して使い分けることもできます。例えば、 1つのオフィスで複数の法人を営んでいる場合などは、法人ごとに顧客台帳を分けることで顧客情報の 混在を避けることができます。

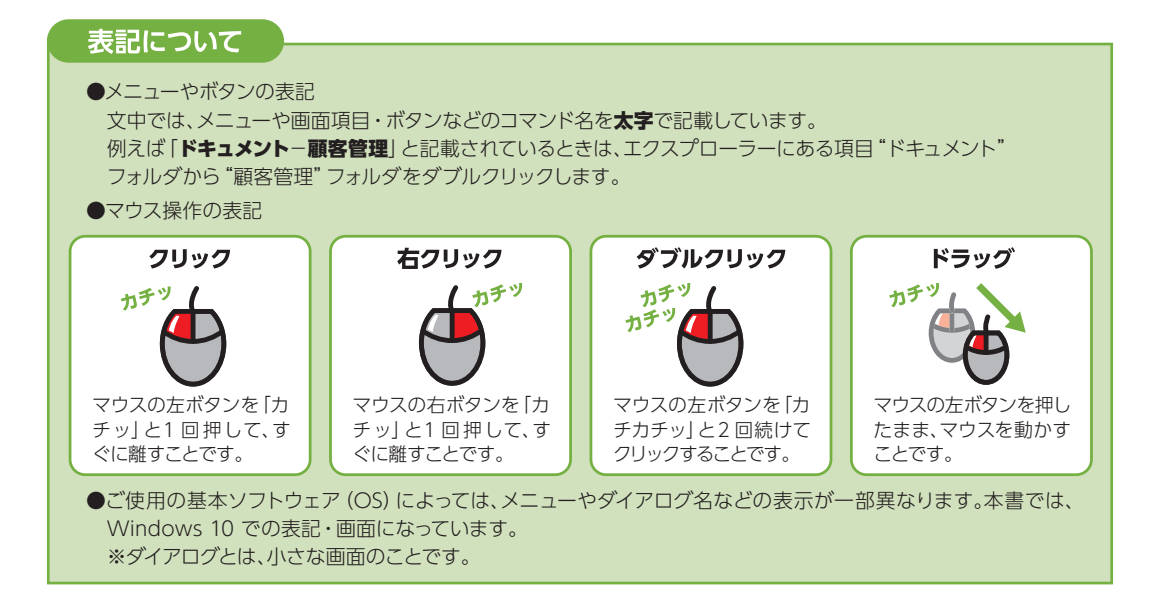

# 1 <sup>第</sup>1<sup>章</sup> ばっちり顧客管理を使う準備をしよう

# 1-1 ばっちり顧客管理をインストールする

### ばっちり顧客管理のダウンロードファイルを解凍する

ダウンロードしたファイルをダブルクリック。

B,

2 表示された画面で解凍をクリック。

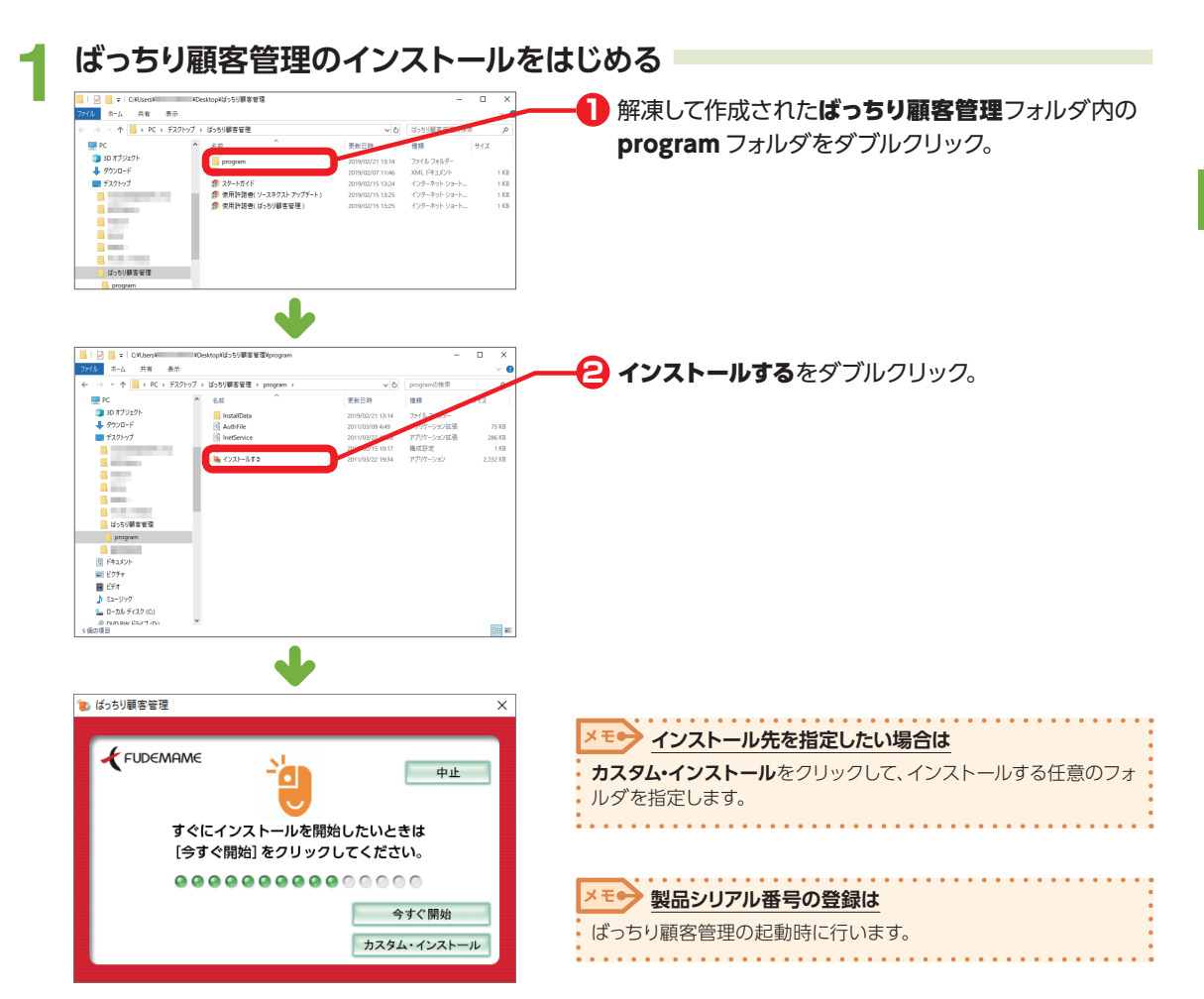

### 1-2 ばっちり顧客管理を起動する

22-4/02-

ばっちり顧客管理の起動は、インストール時にデスクトップに作成されたアイコンから行います。

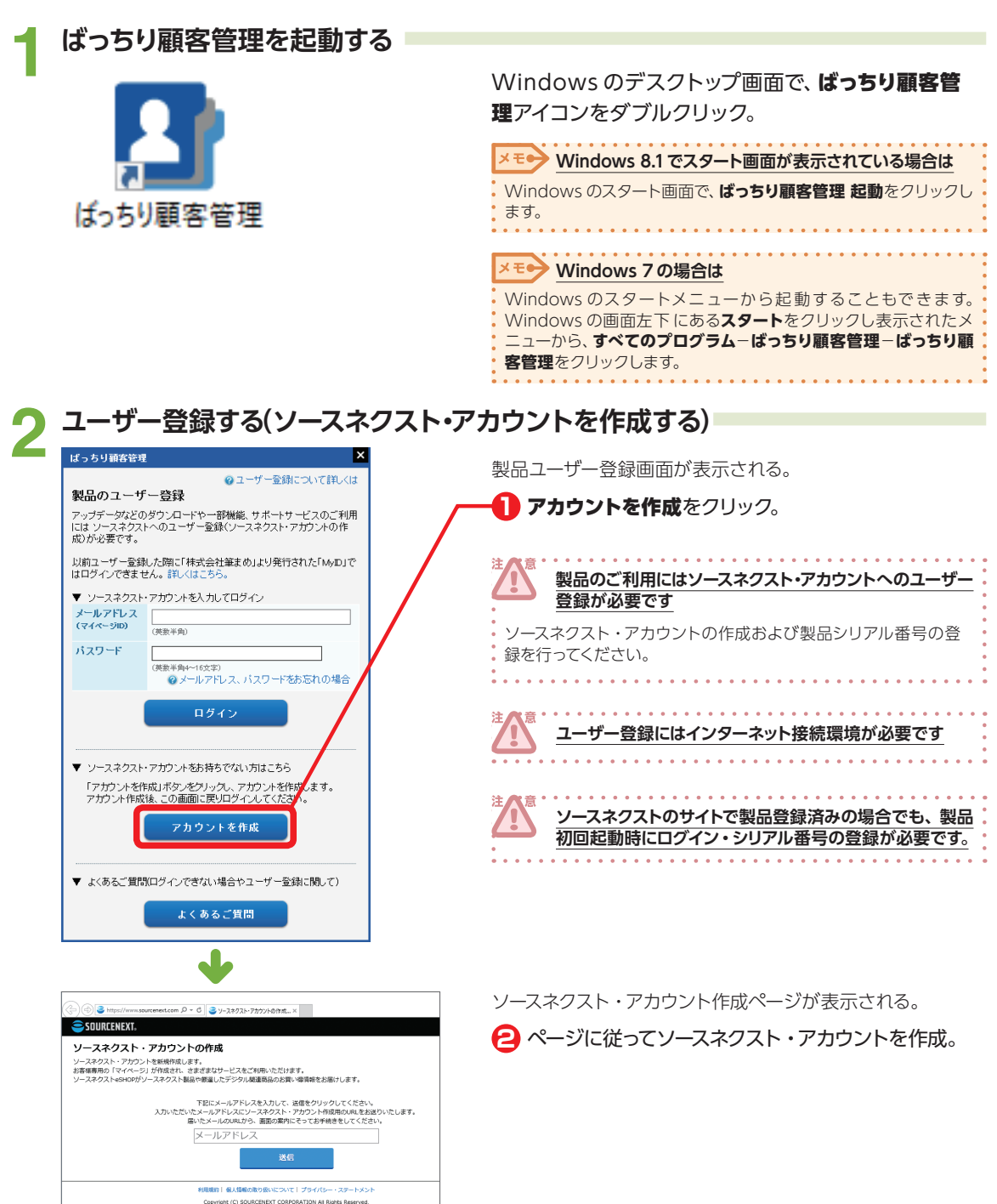

1

ば

つ

ちり顧客管理を使う準備をしよう

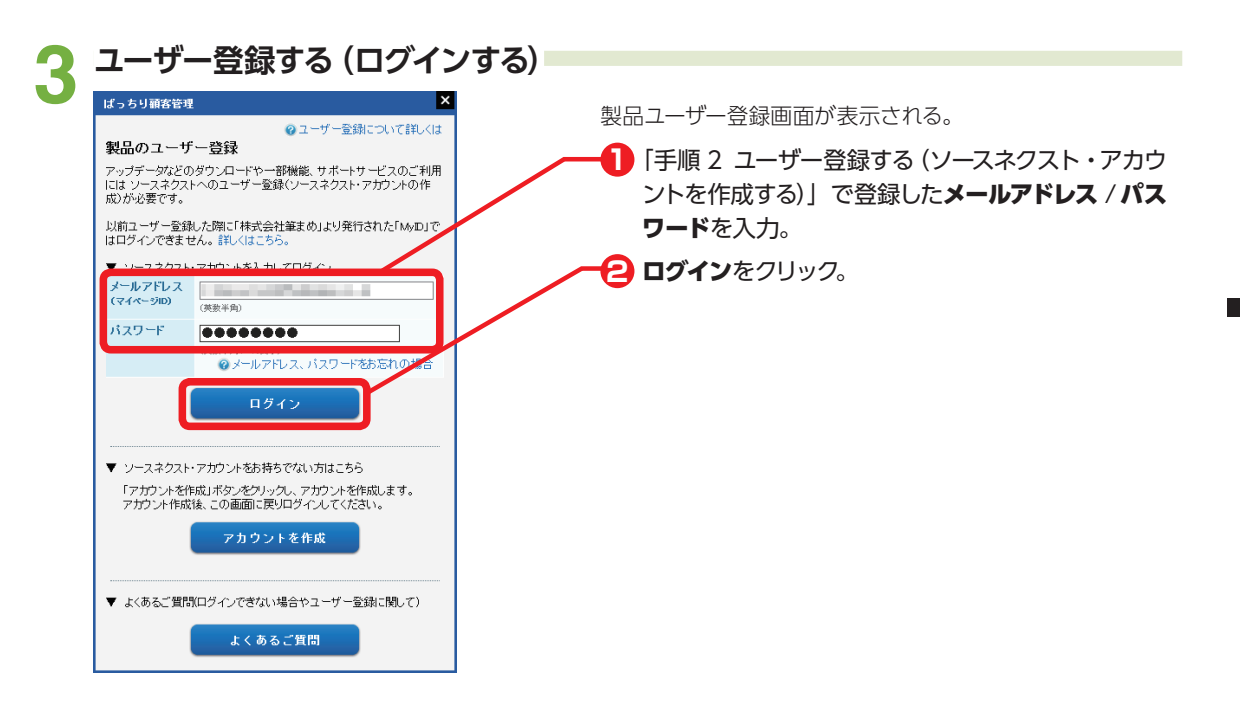

### | ユーザー登録する(シリアル番号を入力して製品登録する)

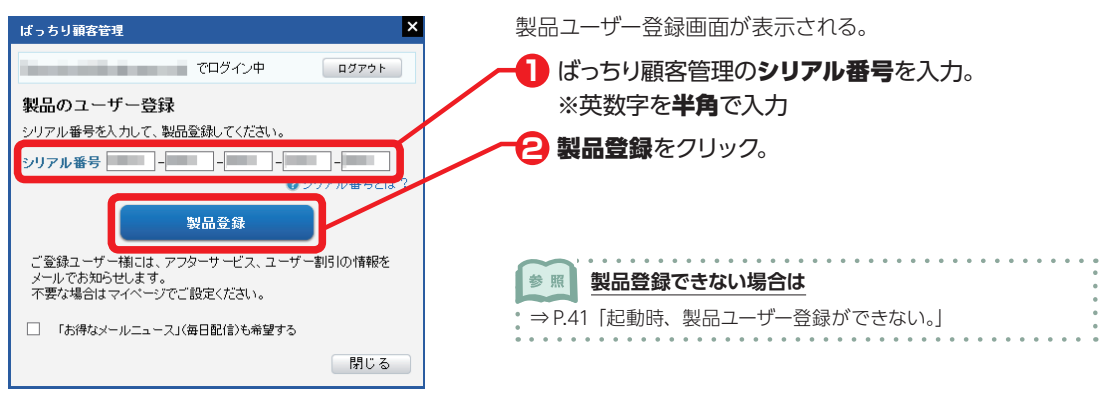

### 1-3 顧客台帳を新規作成する

顧客台帳とは、顧客の情報を管理するためのファイルです。ばっちり顧客管理の初回起動時には、顧客 台帳を作成するためのウィザードが表示されます。

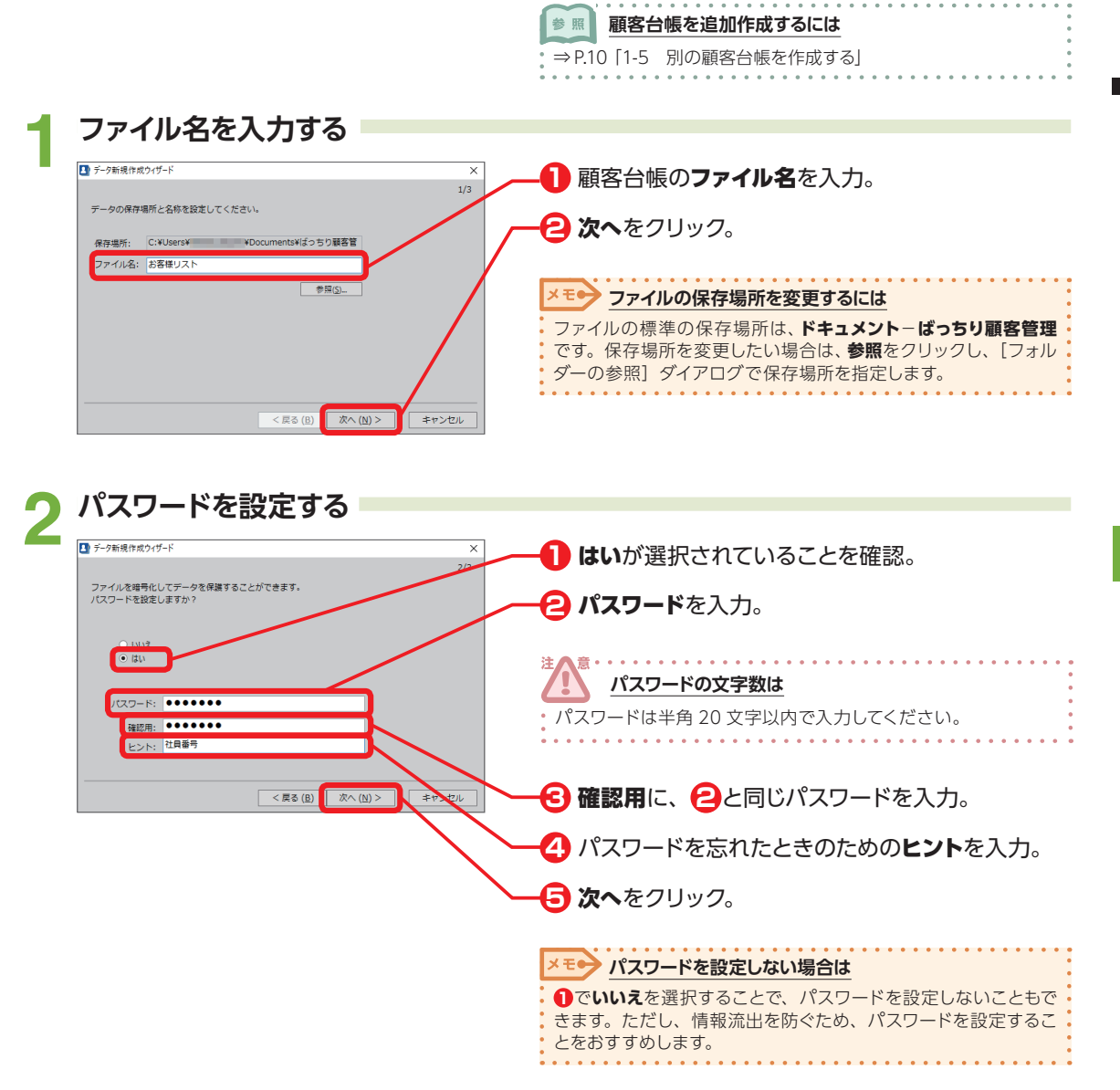

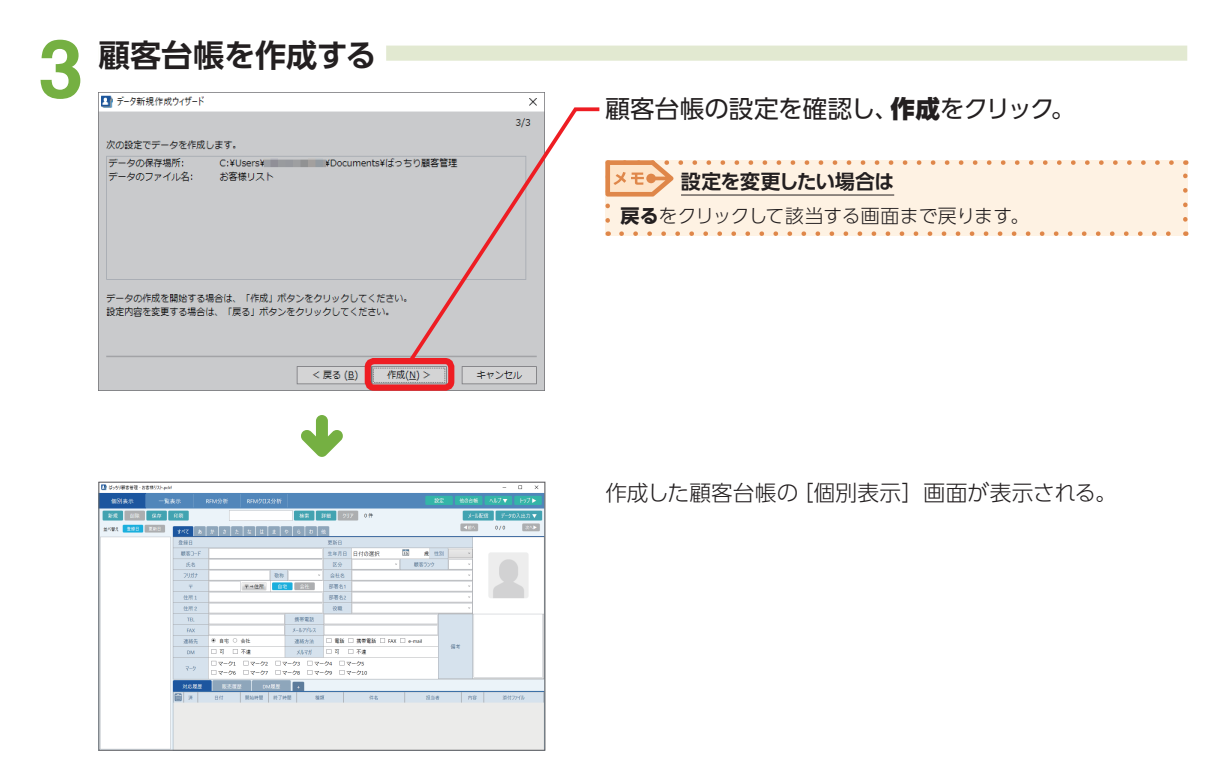

### 1-4 作成した顧客台帳を開く

ばっちり顧客管理を2回目以降起動した場合は、前回使用した顧客台帳が自動的に開かれます。 パスワードを入力して顧客台帳を開きましょう。

参照

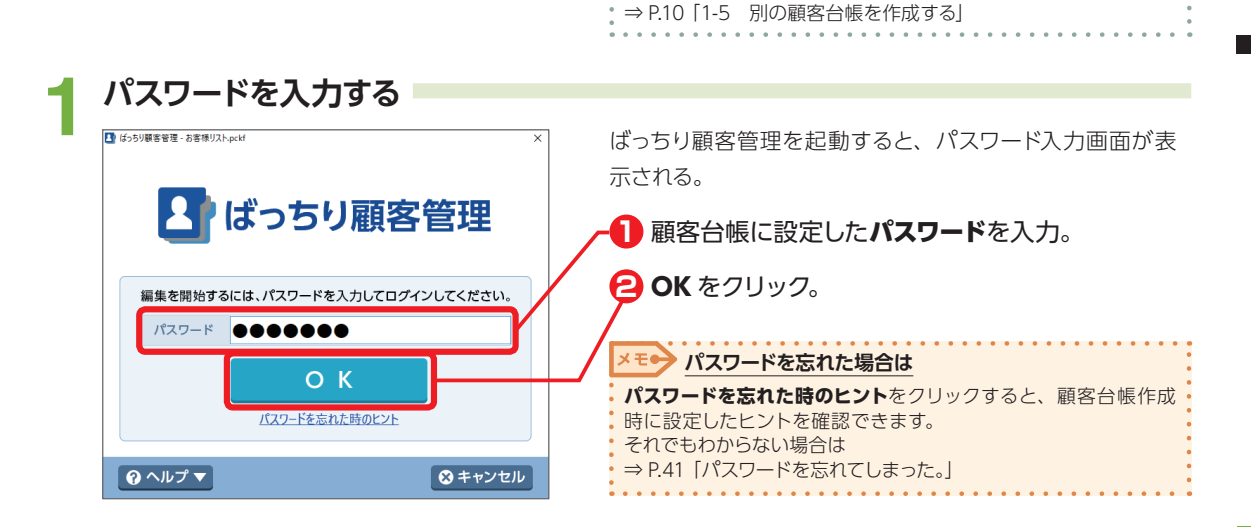

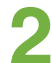

#### 顧客台帳が表示される

| はっちり帯を世役・おさ様522-pele |         |                  |        |           |              |                     |            |       |      | -       | a x    |
|----------------------|---------|------------------|--------|-----------|--------------|---------------------|------------|-------|------|---------|--------|
|                      |         |                  |        |           |              |                     |            |       |      |         |        |
| 16 M 40              | 68      |                  |        | 補業        | F82 2        | 37 23 <del>ft</del> |            |       | 3-14 | 18 7-91 | олыл 🔻 |
| 14481 193 1993       | 8 578   | * 3 2 4 4        | 1      | 0 6 0 1   | 2            |                     |            |       | 485  | 1723    | 24     |
| OL MEI -             | 金禄日 201 | 5/12/25 15:42:56 |        |           | 更新日          | 20 102/27 09:35:27  |            |       |      |         |        |
| 石〇 献子                | #80-F   | FM131015-02      |        |           | 2476         | 1980年7月19日          | 10 38 ft 1 | 21 IX | ~    |         |        |
| O藤 美術                | 5.8     | Out. WIT         |        |           | <b>X</b> 0   | G1 -                | 882222     |       |      |         |        |
| 影約 花緒                |         | 21.47 #01        | DD     | et        | 044.9        |                     |            |       |      |         |        |
| 整約 截子                |         | 101111111        |        | 10        | TT THE O     |                     |            |       | _    |         |        |
| SO SXB               | - T     | 131-0032 # 912/1 |        | 2112      | Della        |                     |            |       | -    |         |        |
| 95 8R                | 住州 1    | 東京都管理公東同島6       | 89-98  |           | 5-6-52       |                     |            |       | -    |         |        |
| TO 1829              | 住用2     | パレスハウス内島301      | _      |           | 5.0          |                     |            |       |      |         |        |
| Ort Bat              | TB.     |                  |        | 供ぞ電話      | 090-123      | 4-X00X              |            |       |      |         |        |
| BO AN                | FAX     |                  |        |           |              |                     |            |       |      |         |        |
| 見本 多音子               | 遗秘先     | ※ 直电 〇 貞臣        |        | 建基方油      | 🗆 <b>R</b> M | 20 講尊電話 □ FAX       | e mail     |       |      |         |        |
| 健康 亜米子               | DM      | 2011日 二 不進       |        | X875      | [] 3         | 冠 不慮                |            | 28.4  |      |         |        |
| 任々〇 曜                |         | ロマーク1 ロマーク       | 2 0 3  | 7-03 0 7- | 24 0         | V-05                |            |       |      |         |        |
| OM 8                 | 4-9     | □ マーク6 □ マーク     | . 🗆 🛛  | 7-08 07-  | cm 🗆         | マーク10               |            |       |      |         |        |
| 40 RA                | NORE    | <b>1 1 1 1</b>   |        | 100       |              |                     |            |       |      |         |        |
| 9m #0                | MORE    | NO.              | ana si | •         |              |                     |            | _     |      |         |        |
| 交通 松子                |         | BUI BRANKE       | IR JP  | 12 85     |              | 312                 | 8.54       | 9     | 718  | 3911    | 77416  |
| NO AMR               |         |                  |        |           |              |                     |            | _     |      |         |        |
| 04 80                |         |                  |        |           |              |                     |            |       |      |         |        |
| #0 ##                |         |                  |        |           |              |                     |            |       |      |         |        |
| #0 勝平 -              |         |                  |        |           |              |                     |            |       |      |         |        |

顧客台帳の[個別表示] 画面が表示される。

顧客台帳を追加作成するには

1

ばっちり顧客管理を使う準備をしよう

### 1-5 別の顧客台帳を作成する

別の顧客台帳は、トップ画面から作成します。ばっちり顧客管理の起動時はパスワード入力画面が表示 されるので、トップ画面に移動して作成を行います。

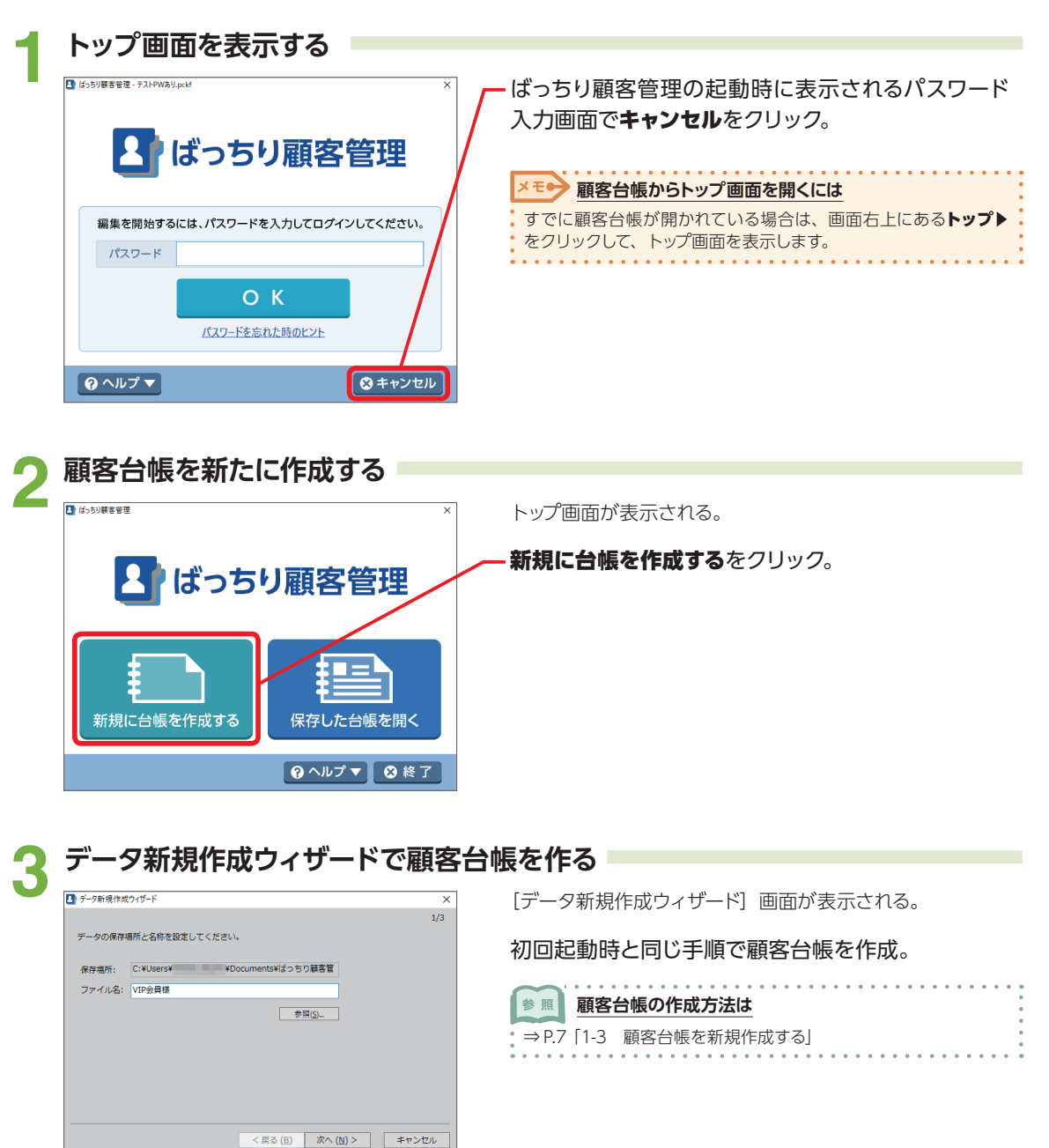

### 1-6 別の顧客台帳を開く

前回使用した顧客台帳とは別の台帳を開くには、トップ画面から台帳を指定します。

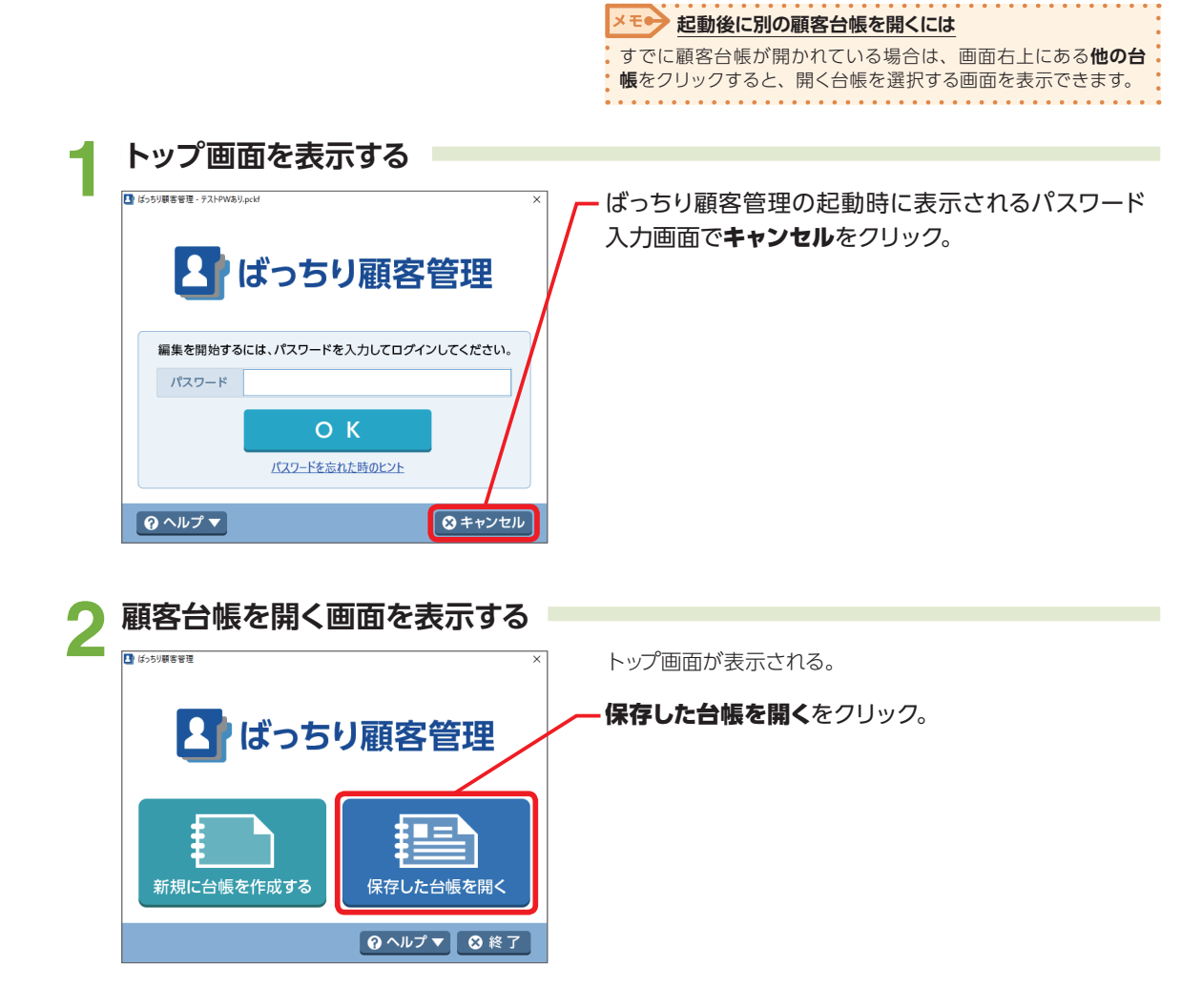

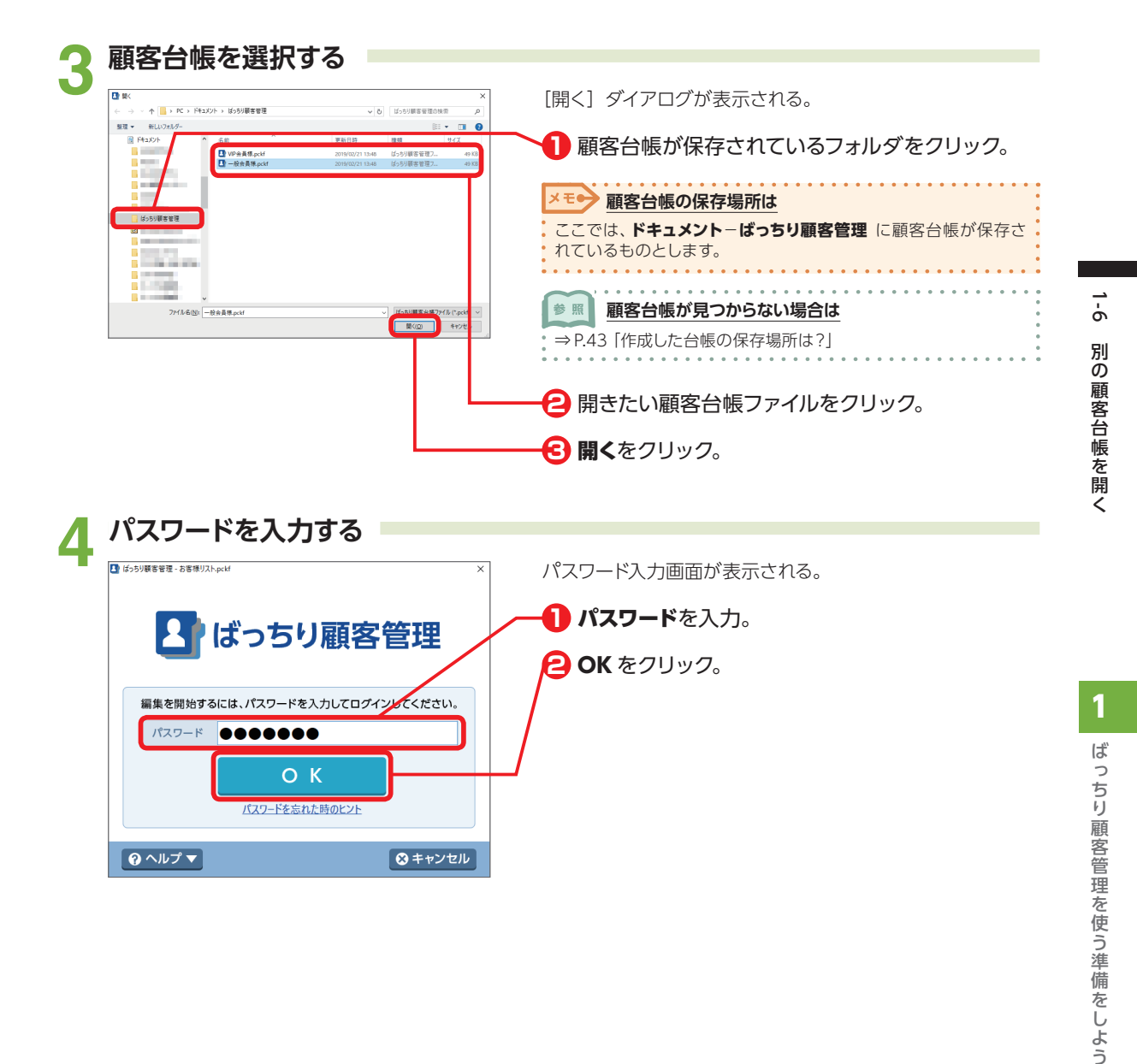

# 第2章 顧客台帳に CSV データを読み込もう

ばっちり顧客管理には、表計算ソフトなどで作成した、CSV 形式の住所録を読み込むことができます。

|                                                                                                    |                                                                                                    | - □ X<br>設定 他の台帳 ヘルプ▼ トップト                                                                                                    | 顧客台帳を開いておく。                                                                                                    |
|----------------------------------------------------------------------------------------------------|----------------------------------------------------------------------------------------------------|----------------------------------------------------------------------------------------------------|----------------------------------------------------------------------------------------------------|
| 検索 詳細                                                                                                    | 細 クリア 23 件                                                                                                    | メール配信 データの入出力 ▼                                                                                                    | ► [個別表示] または [一覧表示] 画面のデータの入出                                                                                                    |
| 6 わ 他<br>:                                                                                                    | 更新日 20 /02/27 09:35:27                                                                                                    | CN7-708280                                                                                                    | <b>カ</b> をクリックして、表示されるメニューから <b>CSV デー</b>                                                                                          |
|                                                                                                    | 生年月日         1980年7月19日         15         38歳           区分         個人         -         顧客ラン                                                                                                    | 性別 女 ~<br>ク B ~                                                                                                    | <b>夕の読み込み</b> をクリック。                                                                                                    |
| - ·                                                                                                    | 会社名                                                                                                    |                                                                                                    |                                                                                                    |
| 포ਧ                                                                                                    | 部署名2                                                                                                    |                                                                                                    |                                                                                                    |
|                                                                                                    | 役職                                                                                                    | ~                                                                                                    |                                                                                                    |
| 携带電話 0                                                                                                    | 090-1234-XXXX                                                                                                    |                                                                                                    |                                                                                                    |
|                                                                                                    |                                                                                                    |                                                                                                    |                                                                                                    |
| ニルアドレス                                                                                                    |                                                                                                    | _                                                                                                    |                                                                                                    |
| ルアドレス<br>連絡方法 [                                                                                                    | - <sup>電話 図 算術電話 - FAX - e-mail</sup>                                                                                                    | 現する                                                                                                    |                                                                                                    |
| -ルアドレス<br>連絡方法 □<br>CSV<br>健 K<<br>← → ~ ↑ [                                                                                                    | <ul> <li>電話 20 携帯電話 - FAX - e-mail</li> <li>/ ファイルを選</li> <li>() た、 Platoh、</li> </ul>                                                                                                    | ま<br>訳する<br>×V0 ( 第2008年 の)                                                                                                    | [開く] ダイアログが表示される。                                                                                                    |
| -ルアドレス<br>連絡方法 [<br>CSV<br>・ ○ 以、<br>・ → ・ ↑<br>写理・ 新山<br>・ 一 デスのトラ<br>・ → デ                                                                                                    | <ul> <li>電話 S 携帯電話 6AX e-email</li> <li>ノファイルを選</li> <li>() () () () () () () () () () () () () (</li></ul>                                                                                                    |                                                                                                    | [開く] ダイアログが表示される。<br><b>1</b> CSV ファイルが保存されているフォルダをクリッ                                                                              |
| - ホアドム<br>連絡方法 [<br>CSSV<br>■ 第K<br>← → ・ ↑<br>■ 第2 - 和L<br>→ ■ 70197<br>→ ■ 70197<br>→ ■ →                        | <ul> <li>電話 S 携帯電話 6AX e-email</li> <li>ノファイルを選</li> <li>() ワッイルを選</li> <li>() ワックムのを選</li> <li>() ワックムのを通い。</li> </ul>                                                                                                    | 日本     日本     日本     「     「     」     「     」     「     」     」     」     」     」     」     」     」     」     」     」     」     」     」     」     」     」     」     」     」     」     」     」     」     」     」     」     」     」     」     」     」     」     」     」     」     」     」     』      』     』     』     』     』     』     』     』     』     』     』     』     』     』     』     』     』     』     』     』     』     』     』     』     』     』     』     』     』     』     』     』     』     』     』     』     』     』     』     』     』     』     』     』     』     』     』     』     』      』      』      』      』      』      』      』      』      』      』      』      』      』      』      』      』      』      』      』      』      』      』      』      』      』      』      』      』      』      』      』      』      』      』      』      』      』      』      』      』      』      』      』      』      』      』      』      』      』      』      』      』      』      』      』      』      』      』      』      』      』      』      』      』      』      』      』      』      』      』      』      』      』      』      』      』      』      』      』      』      』      』      』      』      』      』      』      』      』      』      』      』      』      』      』      』      』      』      』      』      』      』      』      』      』      』      』      』      』      』      』      』      』      』      』      』      』      』      』      』      』      』      』      』      』      』      』      』      』      』      』      』      』      』      』      』      』      』      』      』      』      』      』      』      』      』      』      』      』      』      』      』      』      』      』      』      』      』      』      』      』      』      』      』      』      』      』      』      』      』      』      』      』      』      』      』      』      』      』      』      』      』      』      』      』      』      』      』      』      』      』      』      』      』      』      』      』      』      』      』      』      』      』      』      』      』      』      』                                                                                                    | [開く] ダイアログが表示される。<br><b>1</b> CSV ファイルが保存されているフォルダをクリッ<br><i>り</i> 。                                                                |
| - ルアドス<br>連絡方法 □<br>CSSV<br>■ N(<br>← → - ↑<br>型型 → 和以<br>→ 型マ<br>→ 型マ<br>→ 型マ<br>→ 型マ<br>→ 型マ<br>→ 型マ<br>→ 型マ<br>→ 単や?                                                                                                    | <ul> <li>● 電脑 S 携帯電話 ● FAX ● e-mail</li> <li>/ ファイルを選</li> <li>() 「アイルを選</li> <li>() () () () () () () () () () () () () (</li></ul>                                                                                                    | まま<br>まま<br>まま<br>ままのなる<br>アー<br>での<br>またので、<br>アー<br>での<br>での<br>での<br>での<br>での<br>での<br>での<br>での<br>での<br>での                                                                                                    | <ul> <li>[開&lt;] ダイアログが表示される。</li> <li>1 CSV ファイルが保存されているフォルダをクリック。</li> <li>2 読み込みたい CSV ファイルをクリック。</li> </ul>                     |
| - ルアドレス<br>連絡方法                                                                                                    | <ul> <li>● 電話 20 携帯電話 ● FAX ● e-mail</li> <li>/ ファイルを選</li> <li>◎ FC = F(12/0) = .</li> <li>○ FC = F(12/0) = .</li> <li>○ FC = F(12/0) =</li></ul> | G#<br>訳のの3<br>*0 E20083<br>*0 E20085<br>*0 E20085<br>*0 E20085<br>*0 E20085<br>*0 E2005<br>*0 | <ul> <li>[開&lt;] ダイアログが表示される。</li> <li>① CSV ファイルが保存されているフォルダをクリック。</li> <li>② 読み込みたい CSV ファイルをクリック。</li> <li>③ 開くをクリック。</li> </ul> |
| - あアドレス<br>連絡方法                                                                                                    | <ul> <li>電話 20 携帯電話 6AX e-email</li> <li>ノファイルを選び</li> <li>RC + F4305 + .</li> <li>L03454</li> <li>55</li> <li>57/34554.co</li> <li>57/34554.co</li> </ul>                                                                                                    | G#<br>訳のである<br>**0 [ E20083                                                                                                    | <ul> <li>[開&lt;] ダイアログが表示される。</li> <li>① CSV ファイルが保存されているフォルダをクリック。</li> <li>② 読み込みたい CSV ファイルをクリック。</li> <li>③ 開くをクリック。</li> </ul> |
| - あアドス<br>連絡方法 □<br>CSSV<br>■ 数(<br>← ⇒ - + ↑<br>■ 数(<br>← ⇒ - + ↑)<br>■ 501-57<br>> ■ 507-57<br>> ■ 507-57<br>= 507-57<br>= 507-57<br>= 50 | <ul> <li>● 電脑 S 携帯電話 ● FAX ● e-mail</li> <li>/ ファイルを選</li> <li>() ワッイルを選</li> <li>() ワックななり ●</li> <li>() ワックななり ●</li> <li>() ワックななり ●</li> <li>() ワックななり ●</li> </ul>                                                                                                    |                                                                                                    | <ul> <li>「開く」 ダイアログが表示される。</li> <li>CSV ファイルが保存されているフォルダを<br/>ク。</li> <li>記み込みたい CSV ファイルをクリック。</li> </ul>                          |

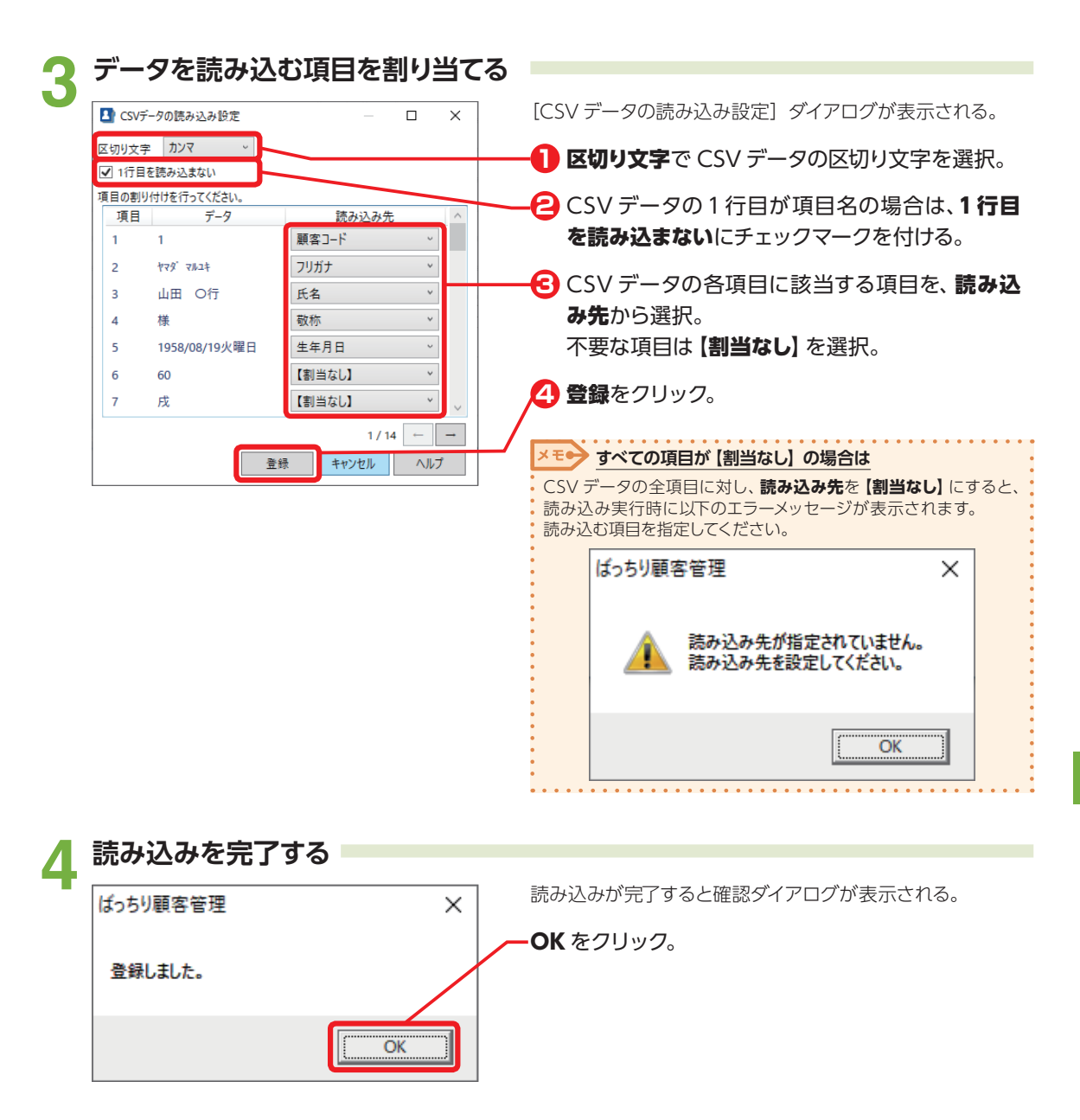

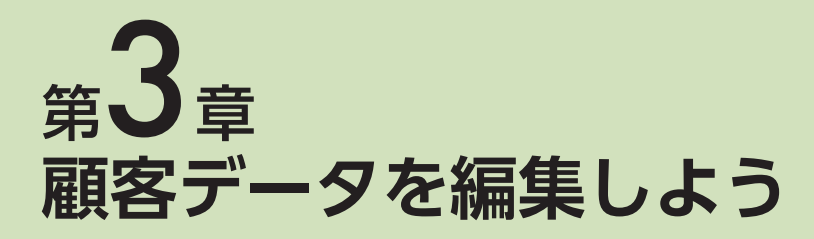

### 3-1 顧客データを編集する

顧客データの編集、新規作成、削除などは、[個別表示]画面で行います。

### [個別表示] 画面の構成

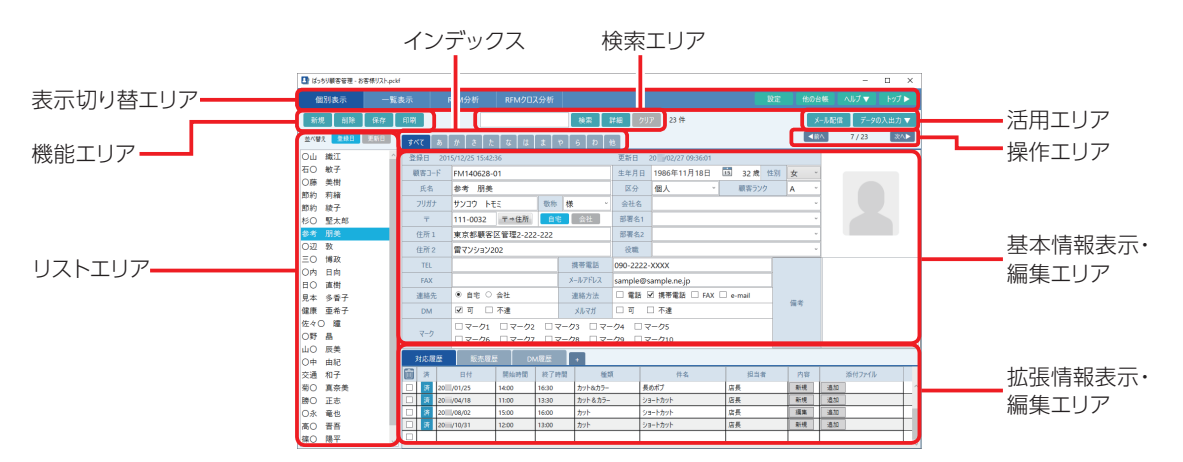

表示切り替えエリア

個別表示:[個別表示] 画面を表示。 一覧表示:[一覧表示] 画面を表示。 RFM 分析:[RFM 分析] 画面を表示。 RFM クロス分析:[RFM クロス分析] 画面を表示。 設定:[設定の変更] ダイアログを表示。 他の台帳:別の顧客台帳を開く。 ヘルプ▼:ヘルプメニューを表示。 トップ▶:トップ画面を表示。

#### 機能エリア

- 新規:新規の顧客編集画面を表示。
- **削除:**表示している顧客データを削除。
- 保存:編集中の顧客台帳を保存。
- **印刷**:個別表示の[印刷プレビュー]ダイアログを 表示。

#### 検索エリア

- 入力エリア:検索するキーワードを入力。
- **検索**:検索を実行。
- 詳細:詳細な検索条件を指定するための[データ 絞り込み]ダイアログを表示。

 <u>顧客データを検索するには</u>

 ⇒ P.24 [3-7 顧客データを検索する]

- クリア:検索条件をクリアして絞り込みを解除。
- 件数表示:検索により絞り込みをしている場合に 絞り込み件数 / 全件数を表示。

#### 活用エリア

- メール配信:表示している顧客にメールを送付。 顧客台帳でメルマガの可がオンの顧 客が対象。
- データの入出力▼∶

CSV データの読み込み、書き出しを行う。

 ▼ 戸ータの読み込み / 書き出しをするには

 ⇒ P.13 「第 2 章 顧客台帳に CSV データを読み込もう」

 ⇒ P.36 「第 5 章 顧客データを CSV データに書き出そう」

#### リストエリア

- 登録日:リストの顧客を登録日順で並べ替え。
- 更新日:リストの顧客を更新日順で並べ替え。
- **リスト**:顧客の氏名を表示。氏名のクリックで、 当該顧客データを表示。

#### インデックス

- **すべて**: すべての顧客をリストに表示。
- **あ…他**:名前の先頭が一致する顧客をリストに表示。

#### 操作エリア

- 次へ:次のカードを表示。
- 前へ:前のカードを表示。
- 表示カード:現在表示されているカードを、表示 カード番号 / 全体カード数で表示。

#### 基本情報表示・編集エリア

顧客の基本情報を表示・編集。

#### 拡張情報表示・編集エリア

| 対応 | 澶 | F. |  | 閵 | Į | <b>各</b> | 10 | D | Ż | 7 | 屃 | ١, | 循 | į | 栜 | 57 | 2 | ₹ | Ę | 刁 | 7 | • | 糸 | Ē | 身 | ŧ | 0 |  |
|----|---|----|--|---|---|----------|----|---|---|---|---|----|---|---|---|----|---|---|---|---|---|---|---|---|---|---|---|--|
|    |   |    |  |   |   |          |    |   |   |   |   |    |   |   |   |    |   |   |   |   |   |   |   |   |   |   |   |  |

|   | 参 | 照 |     | Ż   | 坑  | 汤履 | 彭 | 挞 | e | 編      | 빍   | 3   | ţ | 3 | เอ | は |    |   |   |   |   |   |   |   |   |   |   |  |   |   |   |   |
|---|---|---|-----|-----|----|----|---|---|---|--------|-----|-----|---|---|----|---|----|---|---|---|---|---|---|---|---|---|---|--|---|---|---|---|
| • | = | P | .18 | 3 [ | 3- | 2  | Ĵ | 顧 | 客 | $\sim$ | , O | )\$ | 圳 | 心 | 履  | 囨 | Ęξ | Ŧ | 編 | 亅 | Į | đ | 3 | J |   |   |   |  |   |   |   |   |
| • |   |   |     |     |    |    |   |   |   | •      | •   |     |   |   |    | • | •  | • | • | • | • | 0 | • | • | • | 0 | • |  | • | • | • | • |

#### 販売履歴:顧客の販売履歴を表示・編集。

| 参照    | 販売履    | 歴を編集す | るには  |      | • • • | • • • |     | <br>• |
|-------|--------|-------|------|------|-------|-------|-----|-------|
| ⇒ P.1 | 9 [3-3 | 顧客への販 | 売履歴を | 編集する | 5]    |       |     |       |
|       |        |       |      |      |       |       | • • |       |

#### DM 履歴: 顧客の DM 履歴を表示・編集。

| ● 照 DM 履   |                    |
|------------|--------------------|
| ⇒P.20 [3-4 | 顧客への DM 送付履歴を編集する」 |

+: [業種別テンプレートの選択] ダイアログや [ユーザタブの設定] ダイアログを表示。

| <u>参照</u> <u>ユ</u> ーザ5 | ・ブを追加するには         |  |
|------------------------|-------------------|--|
| ⇒P.29 [3-12            | 顧客データに独自の情報を追加する」 |  |

🔟 削除:チェックマークを付けた履歴を削除。

3

顧客データを編集しよう

### 基本情報表示・編集エリアの構成

| I | すべてあ    | かさたなはま            | ₽ 6 D f  | ė         |                    |          |    | ▲前  | 7/3 | 13 | 次∧▶ |
|---|---------|-------------------|----------|-----------|--------------------|----------|----|-----|-----|----|-----|
|   | 登録日 201 | 5/12/25 15:42:36  |          | 更新日       | 20 /02/27 09:36:01 |          |    |     |     |    |     |
|   | 顧客コード   | FM140628-01       |          | 生年月日      | 1986年11月18日        | 15 32 歲  | 性別 | 女 v |     |    |     |
|   | 氏名      | 参考 朋美             |          | 区分        | 個人 ~               | 顧客ラン     | ク  | A ~ |     |    |     |
|   | フリガナ    | サンコウ トモミ 敬称       | 様 ~      | 会社名       |                    |          |    | v   |     |    |     |
|   | Ŧ       | 111-0032 〒→住所 自5  | 会社       | 部署名1      |                    |          |    | v   |     |    |     |
|   | 住所1     | 東京都顧客区管理2-222-222 |          | 部署名2      |                    |          |    | v   |     |    |     |
|   | 住所 2    | 雷マンション202         |          | 役職        |                    |          |    | ÷   |     |    |     |
|   | TEL     |                   | 携带電話     | 090-2222- | XXXX               |          |    |     |     |    |     |
|   | FAX     |                   | メールアドレス  | sample@s  | ample.ne.jp        |          |    |     |     |    |     |
|   | 連絡先     | ● 自宅 ○ 会社         | 連絡方法     | □ 電話 5    | 2 携帯電話 □ FAX       | 🗆 e-mail |    |     |     |    |     |
|   | DM      | ☑ 可 □ 不達          | メルマガ     | _ 可 (     | 〕不達                |          |    | 偏考  |     |    |     |
|   | マーク     |                   | ?−ク3 □マ− | -04 🗆 र   | -05                |          |    |     |     |    |     |
|   |         | □ マーク6 □ マーク7 □ マ | ?ーク8 ロマー | -ク9 ロマ    | ーク10               |          |    |     |     |    |     |

- 写真: 顧客の写真を表示・設定。クリックして [開 く] ダイアログを表示し、写真を選択する。 対応ファイル形式は、JPEG/PNG/BMP。 削除するには画像を右クリックして、表示さ れた確認ダイアログではいをクリック。
- 更新日: 更新日時を表示 (自動設定)。
- 登録日:登録日時を表示(自動設定)。
- **顧客コード**: 顧客のコード番号(任意の形式)を 表示・編集。
- 氏名:顧客の氏名を表示・編集。
- **フリガナ**:氏名のフリガナを表示・編集。氏名欄 入力時に自動入力される。
- **敬称**:敬称を選択。
- 生年月日:生年月日を表示・編集。直接入力するか、 カレンダーボタンから選択。
- 年齢:年齢を表示。生年月日から自動計算。
- **性別**:性別を選択。
- 区分:個人・法人の区分を選択。
- **顧客ランク**: A…D の顧客ランクを選択。
- **自宅 / 会社**: 自宅と会社の情報を表示切り替え。 切り替わるのは、〒 / 住所 1/ 住所 2/TEL/FAX/携帯電話 / メールア ドレス。
- **〒**:郵便番号を数値入力。
- 〒⇔住所:〒欄に入力した郵便番号に該当する住 所を住所1に入力。
- 住所1: 自宅および会社の住所を表示・編集。
- 住所2: 自宅および会社の住所の建物名・部屋番 号を表示・編集。

- TEL: 自宅および会社の電話番号を表示・編集。
- 携帯電話: 自宅および会社の携帯電話番号を表示・編集。
- FAX:自宅および会社のFAX番号を表示・編集。
- **メールアドレス**: 自宅および会社のメールアドレス を表示・編集。
- 会社名:会社名を表示・編集。
- 部署名1:部署名(部)を表示・編集。
- 部署名2:部署名(課)を表示・編集。
- 役職:役職名を表示・編集。
- 連絡先:メール送信の対象とするメールアドレス、 および宛名印刷の対象とする住所を、自 宅・会社から選択。
- **連絡方法**: 顧客が希望する連絡手段を電話、携帯 電話、FAX、e-mail から選択(複数選 択可)。
- DM: 顧客が DM の郵送を希望する場合は可に チェックマークを付け、希望しない場合は チェックマークを外す。郵送しても届かない 場合は、**不達**にチェックマークを付ける。
- メルマガ: 顧客がメルマガの配信を希望する場合 は可にチェックマークを付け、希望しな い場合はチェックマークを外す。配信し ても届かない場合は、不達にチェック マークを付ける。
- **マーク**:自由な目的で使用できるチェックボック ス。**マーク 1**…**マーク 10** の 10 個が利用 できる。
- 備考:メモを表示・編集。

### 3-2 顧客への対応履歴を編集する

拡張情報表示・編集エリアの対応履歴タブでは、顧客ごとの対応履歴を記録して管理することができます。

### 対応履歴タブの構成

| 3 | 讨応履 | 歴                   |       |       |    | 4履歴   |            |          |         |     |    |    |        |     |
|---|-----|---------------------|-------|-------|----|-------|------------|----------|---------|-----|----|----|--------|-----|
|   | 済   |                     | 日付    | 開始問   | 時間 | 終了時間  |            | 種類       | 件名      | 担当者 | 内容 |    | 添付ファイル |     |
|   | 済   | 20 /0               | 1/25  | 14:00 |    | 16:30 | カッ         | ット&カラー   | 長めポプ    | 店長  | 新規 | 追加 | ]      |     |
|   | 济   | 20 /0               | 14/18 | 11:00 |    | 13:30 | か          | ット & カラー | ショートカット | 店長  | 新規 | 追加 | ]      |     |
|   | 済   | 20 /04/18 20 /08/02 |       | 15:00 |    | 16:00 | <u>ታ</u> ን | ۷ŀ       | ショートカット | 店長  | 編集 | 追加 | ]      | Ei. |
|   | 済   | 20 /1               | 0/31  | 12:00 |    | 13:00 | 力:         | ۷ŀ       | ショートカット | 店長  | 新規 | 追加 | ]      |     |
|   |     |                     |       |       |    |       |            |          |         |     |    |    |        |     |

**削除**:チェックマークを付けたデータを削除。

- **削除チェック**:削除対象のデータにチェックマーク を付ける。
- 未/済: クリックして、案件の状態を未⇔済で切り 替え。
- **日付**:対応日付を直接入力するか、クリックで表示されるカレンダーから選択。
- 開始時間:開始時間を入力。
- **終了時間**:終了時間を入力。
- 種類:対応の種類をリストから選択。リストにない値を設定したい場合は直接入力するとリストに登録される。
- **件名**:件名をリストから選択。リストにない値を 設定したい場合は直接入力するとリストに 登録される。

- 担当者:担当者をリストから選択。リストにない値 を設定したい場合は直接入力するとリス トに登録される。
- 内容:新規/編集をクリックして表示される[内容]ダイアログでメモを入力/編集。

#### 添付ファイル

- 追加: [開く] ダイアログで、添付ファイルを選択。
- 削除:添付ファイルを削除。
- 開く:添付ファイルを開く。

### 3-3 顧客への販売履歴を編集する

**拡張情報表示・編集エリア**の販売履歴タブでは、顧客ごとの販売履歴を記録して管理することができます。

### 販売履歴タブの構成

| 対応履 | 歴 販売履歴    | E DM履 | 歴 +        |        |    |        |     |    |
|-----|-----------|-------|------------|--------|----|--------|-----|----|
| 済   | 日付        | 区分    | 品名         | 単価     | 個数 | 金額     | 担当者 | 内容 |
| 済   | 20 /04/18 | 現金    | トリートメント剤02 | 2,500円 | 1  | 2,500円 | 店長  | 新規 |
| 滂   | 20 /08/02 | 現金    | カット        | 5,000円 | 1  | 5,000円 | 店長  | 新規 |
| 済   | 20 /10/31 | 現金    | カット        | 5,000円 | 1  | 5,000円 | 店長  | 新規 |
| 済   | 20 /10/31 | 現金    | トリートメント剤02 | 2,500円 | 1  | 2,500円 | 店長  | 新規 |
|     |           |       |            |        |    |        |     |    |

🔟 削除: チェックマークを付けたデータを削除。

- **削除チェック**:削除対象のデータにチェックマーク を付ける。
- 未/済: クリックして、案件の状態を未⇔済で切り 替え。
- **日付**:対応日付を直接入力するか、クリックで表示されるカレンダーから選択。
- 区分:販売品目の区分を入力。
- 品名:販売品目の品名を入力。

- 単価:販売品目の単価を数値で入力。
- 個数:販売品目の個数を数値で入力。
- 金額:単価×個数の値を自動入力(修正可)。
- **担当者**:担当者をリストから選択。リストにない 値を設定したい場合は直接入力するとリ ストに登録される。
- **内容:新規 / 編集**をクリックして表示される[内 容] ダイアログでメモを入力 / 編集。

**拡張情報表示・編集エリアの DM 履歴**タブでは、顧客ごとの DM 履歴を記録して管理することができます。

### DM 履歴タブの構成

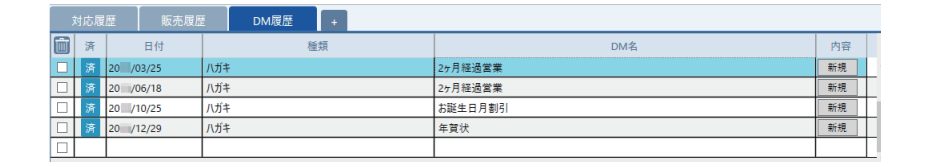

🔟 削除:チェックマークを付けたデータを削除。

- **削除チェック**:削除対象のデータにチェックマーク を付ける。
- 未/済: クリックして、案件の状態を未⇔済で切り 替え。
- **日付**:対応日付を直接入力するか、クリックで表示されるカレンダーから選択。
- 種類: DM の種類を e-mail / ハガキ / 封筒から 選択。リストにない値を設定したい場合は 直接入力するとリストに登録される。

**DM 名**: DM の件名を入力。

**内容:新規 / 編集**をクリックして表示される[内 容] ダイアログでメモを入力 / 編集。

### 3-5 顧客データの一覧を表示する

[一覧表示] 画面に切り替えると、顧客データを一覧で表示することができます。また、対応履歴や販売履歴、DM 履歴も一覧で確認したり、追加したりすることもできます。

### [一覧表示] 画面の構成

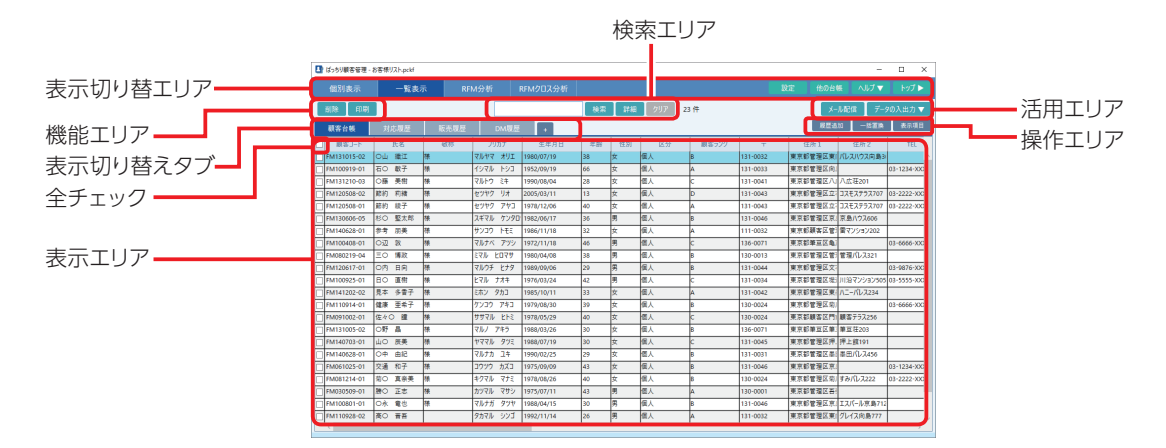

#### 表示切り替えエリア

個別表示:[個別表示] 画面を表示。
一覧表示:[一覧表示] 画面を表示。
RFM 分析:[RFM 分析] 画面を表示。
RFM クロス分析:[RFM クロス分析] 画面を表示。
設定:[設定の変更] ダイアログを表示。
他の台帳:別の顧客台帳を開く。
ヘルプ▼:ヘルプメニューを表示。
トップ▶:トップ画面を表示。

#### 機能エリア

- **削除:**チェックマークを付けた顧客データを削除。
- 印刷:一覧表示の[印刷プレビュー]ダイアログを 表示。

#### 検索エリア

- 入力エリア:検索するキーワードを入力。
- **検索**:検索を実行。
- 詳細:詳細な検索条件を指定するための[データ 絞り込み]ダイアログを表示。
- **クリア**:検索条件をクリアして絞り込みを解除。

件数表示:検索により絞り込みをしている場合に 絞り込み件数 / 全件数を表示。

#### 活用エリア

- メール配信: チェックマークを付けた顧客を対象 にメールを送付。顧客台帳でメルマ ガの可がオンの顧客が対象。
- **データの入出力▼**: CSV データの読み込み、書き 出しを行う。
- データの読み込み / 書き出しをするには

   ⇒ P.13 「第 2 章 顧客台帳に CSV データを読み込もう」

   ⇒ P.36 「第 5 章 顧客データを CSV データに書き出そう」

#### 操作エリア

**履歴追加**:[履歴追加] ダイアログを表示。

| 参照    | 履歴    | を | <br>גר | <u>.</u> න | <u>_</u> ; | 自力 | 03  | する | 512 | <u>に</u> | • | • | • • | 0 | • | • | • | ۰ | ۰ | • | ۰ | 0 | ۰ | • |  |
|-------|-------|---|--------|------------|------------|----|-----|----|-----|----------|---|---|-----|---|---|---|---|---|---|---|---|---|---|---|--|
| ⇒ P.2 | 5 [3- | 8 | 履      | 歴          | ₹₹         | E  | ළා. | Cì | 自力  | ₽        | 3 | J |     |   |   |   |   |   |   |   |   |   |   |   |  |
|       |       |   |        |            |            |    |     |    |     |          |   |   |     |   |   |   |   |   |   |   |   |   |   |   |  |

 一括置換: [一括置換] ダイアログを表示。

 <u>顧客データをまとめて設定するには</u>
 ⇒ P.26 [3-9 顧客データをまとめて設定する]

 3

顧

客データを編集しよう

**表示項目**:[一覧表示]画面に表示する項目を設 定。

#### 表示切り替えタブ

- **顧客台帳**: 顧客の基本情報を一覧表示。
- 対応履歴:対応履歴を一覧表示。
- **販売履歴**:販売履歴を一覧表示。
- DM 履歴: DM 履歴を一覧表示。
- +:[ユーザタブの設定]ダイアログを表示。

#### 全チェック

すべてのデータのチェックマークをオン / オフ切り 替え。

#### 表示エリア

抽出された情報を表示。列見出しのクリックで、 当該項目による並べ替えを実行。

### 3-6 一覧表示の画面内の項目を表示 / 非表示する

[一覧表示] 画面では、すべての項目が1行で表示されるため、行内の右側の項目を参照するには横方 向のスクロールが必要になります。参照頻度の高い項目を左側に移動したり、重要度の低い項目を非表 示にしたりすることで、横スクロールを減らして情報を参照しやすくすることができます。

[一覧表示] 画面に表示する項目を設定するには、[一覧表示] 画面の表示項目をクリックし、[一覧表の表示設定] ダイアログを開きます。

| 8 | ばっちり顧客管理・   | 8客様UZh.pckf | _    |           |            |    |          |       |       |          |             | -          | X           |
|---|-------------|-------------|------|-----------|------------|----|----------|-------|-------|----------|-------------|------------|-------------|
|   |             | - 解表:       |      |           |            |    |          |       |       |          |             |            |             |
| I | 副陰 印刷       |             |      |           |            | 検索 | 詳細       | 2U7 2 | 3 件   |          | ×-          | ル配信 デー:    | 9の入出力 🔻     |
| Γ | 顧客台級        | 対応現歴        | 販売規歴 | DM親歷      | •          |    |          |       |       |          | <b>現業</b> 法 | N -15771A  | 表示項目        |
|   | - M部D-ド     | 氏名          | 敬称   | フリガナ      | 生年月日       | 年齢 | 性別       | 区分    | 顧客ランク | Ŧ        | 住所1         | 住所2        | TEL         |
| C | FM131015-02 | 〇山 織江       | ₩.   | マルヤマ オリエ  | 1980/07/19 | 38 | 女        | 個人    | 8     | 131-0032 | 東京都管理区東区    | パレスハウス内島3  |             |
|   | FM100919-01 | 石〇 献子       | 様    | 1971/ 193 | 1952/09/19 | 66 | 女        | 個人    | A     | 131-0033 | 東京都管理区向)    |            | 03-1234-XX  |
|   | FM131210-03 | ○藤 美樹       | 58   | マルトウ ミキ   | 1990/08/04 | 28 | 女        | 個人    | c     | 131-0041 | 東京都管理区八     | 八広荘201     |             |
| C | FM120508-02 | 銘約 羽種       | 芽    | センヤク リオ   | 2005/03/11 | 13 | <u>х</u> | 個人    | D     | 131-0043 | 東京都管理区立     | コスモステラス707 | 03-2222-XX0 |
|   | FM120508-01 | 第約 枝子       | 様    | セツヤク アヤコ  | 1978/12/06 | 40 | 女        | 個人    | A     | 131-0043 | 東京都管理区立     | コスモステラス707 | 03-2222-XX  |
| C | FM130505-05 | 杉〇 整太郎      | 镁    | スギマル ケンタロ | 1982/06/17 | 36 | 男        | 個人    | 8     | 131-0046 | 東京都管理区京     | 京島ハウス605   |             |
|   | FM140628-01 | 参考 朋美       | 芽    | サンコウ トモミ  | 1986/11/18 | 32 | <u>х</u> | 個人    | A     | 111-0032 | 東京都顧客区管:    | 雪マンション202  |             |
|   | FM100408-01 | ⊙য় য       | 様    | マルナベ アツシ  | 1972/11/18 | 46 | 男        | 個人    | ć     | 136-0071 | 東京都筆宣区亀     |            | 03-6666-XXC |

### [一覧表の表示設定] ダイアログの構成

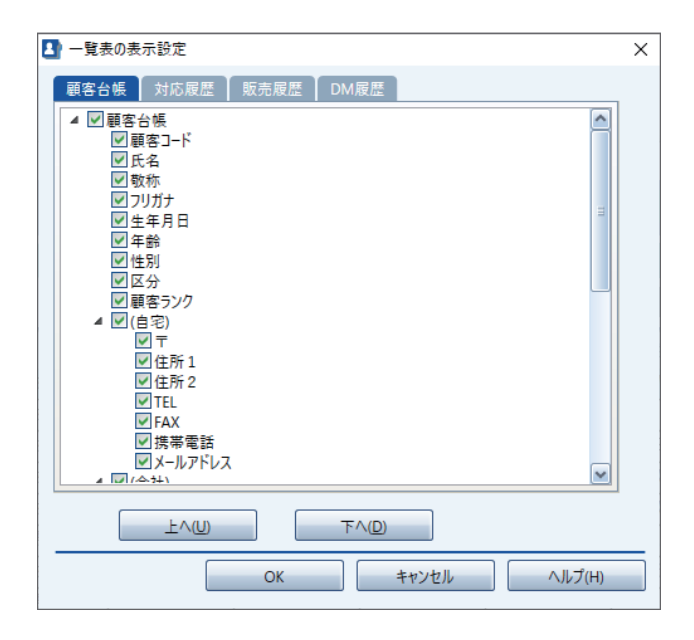

**顧客台帳**:顧客台帳の表示項目を設定。

- 対応履歴:対応履歴の表示項目を設定。
- 販売履歴:販売履歴の表示項目を設定。
- DM 履歴:DM 履歴の表示項目を設定。
- **チェックボックス**:表示する項目にチェックマー クを付ける。
- 上へ/下へ:選択項目を1つ上/下へ移動。
- OK:設定を反映して画面を閉じる。
- **キャンセル**:設定を反映せずにダイアログを閉じる。
- **ヘルプ**:ヘルプを表示。

### 3-7 顧客データを検索する

ばっちり顧客管理では、検索エリアの入力欄にキーワードを入力し、検索をクリックして簡単に検索が行 えます。

| 💵 ばっちり顧客管理 - : | お客様リスト.pckf |      |      |      |      |            |   |    |    |             |    |    |
|----------------|-------------|------|------|------|------|------------|---|----|----|-------------|----|----|
|                | 一覧表         |      |      | 1分析  |      | RFMクロス分    |   |    |    |             |    |    |
| 削除 印刷          |             |      |      |      |      |            |   | 検索 | 詳細 | <i>2</i> 97 | 23 | 件  |
| 顧客台帳           | 対応履歴        | Į, į | 反売履歴 |      | DM履歴 | +          |   |    |    |             |    |    |
| 🔲 顧客コード        | 氏名          | 1    | 敬称   | フリ   | ガナ   | 生年月日       | 3 | 年齢 | 性別 | 区分          |    | 顧習 |
| FM131015-02    | 〇山 織江       | 様    |      | マルヤマ | オリエ  | 1980/07/19 |   | 38 | 女  | 個人          | E  | 3  |
| FM100919-01    | 石〇 敏子       | 様    |      | イシマル | トシコ  | 1952/09/19 |   | 66 | 女  | 個人          | /  | ۹. |
| EM131210-03    | ○薛 美樹       | 样    |      | マルトウ |      | 1990/08/04 |   | 28 | t  | 個人          | (  | -  |

さらに、検索エリアの詳細をクリックして表示される [データ絞り込み] ダイアログで、より詳細な検索を行うこともできます。

### [データ絞り込み] ダイアログの構成

| 🋂 データ絞り込み              |                               |        |       | ×            |
|------------------------|-------------------------------|--------|-------|--------------|
| 書式名:                   | 50歳以上の女性                      |        | ~     | 実行           |
| ユーザ書式 [                | 登録                            | 削除     |       | キャンセル<br>ヘルプ |
| 比較条件の入                 | л                             |        |       |              |
| 項目名:                   |                               | 比較データ: | 比較条   | 件:           |
| 顧客台帳 - 性               | 5月 🔻                          | 女      | ~ である | Ŷ            |
| 行削除                    | 行挿入                           | クリア    | もしくは  | 条件追加         |
| 【顧客台帳 - 年<br>【顧客台帳 - 性 | :齢】が 50 以上 《かつ》<br>:別】が 女 である |        |       |              |
|                        |                               |        |       |              |
|                        |                               |        |       |              |
|                        |                               |        |       |              |
|                        |                               |        |       |              |
|                        |                               |        |       |              |
|                        |                               |        |       |              |
|                        |                               |        |       |              |

書式名:登録済みの絞り込み条件をリスト表示。 ユーザ書式:登録/削除をクリックして任意の絞 り込み条件を登録/削除。

- 実行:設定された条件で検索を実行。
- **キャンセル**:ダイアログを閉じる。
- **ヘルプ**:ヘルプを表示。
- 項目名:検索対象項目をリストから選択。
- 比較データ:検索キーワードを入力。
- 比較条件:設定された項目名のタイプに対し、適 用できる条件をリストから選択。

- **条件追加**:入力された条件を設定して、次の条件 を「かつ」(AND 条件)で入力可能に する。
- **もしくは**:入力された条件を設定して、次の条件 を「もしくは」(OR 条件)で入力可能 にする。
- 行削除:選択された条件を削除。
- 行挿入:条件選択の行を追加。
- **クリア**:すべての条件を削除。
- 条件表示領域:入力された条件を表示。

3

顧客データを編集しよう

#### 履歴をまとめて追加する 3-8

[一覧表示] 画面の顧客台帳では、対応履歴、販売履歴、DM 履歴の各履歴情報を複数の顧客にまと めて追加することができます。履歴追加機能を利用するには、対象の顧客にチェックマークを付けて操 作エリアの履歴追加をクリックして、[履歴追加]ダイアログを表示します。

| 8 | ばっちり顧客管理・   | 8客様リスト.pckf |            |           |            |    |          |                 |                  |          |          | -          | ×           |
|---|-------------|-------------|------------|-----------|------------|----|----------|-----------------|------------------|----------|----------|------------|-------------|
|   |             | 一覧表         |            |           |            |    |          |                 |                  |          |          |            |             |
|   | 5(18) (D.B) |             |            |           |            | 検索 | 詳細       | 29 <b>97</b> 23 | s <del>(</del> 4 |          | ×-       | ル配信 デー:    | の入出力 ▼      |
|   | 顧客台紙        | 对応履歴        | 販売履歴       | DM服器      |            |    |          |                 |                  |          | 現在途      | N -51 E 19 | 表示項目        |
|   | 頭茶コード       | 氏名          | 敬称         | フリガナ      | 生年月日       | 年齢 | 性別       | 区分              | 頑実ランク            | τ        | 住所1      | 住所2        | TEL         |
|   | M131015-02  | 〇山 織江       | 19.        | TILK FYMF | 1980/07/19 | 38 | 女        | 個人              | в                | 131-0032 | 東京都管理区東自 | パレスハウス向島3  | -           |
|   | M100919-01  | 石〇 敬子       | ₩.         | 1971/ 193 | 1952/09/19 | 66 | 女        | 個人              | А.               | 131-0033 | 東京都管理区向! |            | 03-1234-XXC |
|   | M131210-03  | ○藤 美樹       | 18         | マルトウ ミキ   | 1990/08/04 | 28 | 女        | 個人              | c                | 131-0041 | 東京都管理区八」 | 八広荘201     |             |
|   | M120508-02  | 爺約 利補       | 9 <u>4</u> | セッヤク リオ   | 2005/03/11 | 13 | <u>х</u> | 個人              | D                | 131-0043 | 東京都管理区立  | コスモステラス707 | 03-2222-XXC |
|   | M120508-01  | 筋約 岐子       | 98         | セツヤク アヤコ  | 1978/12/06 | 40 | 女        | 個人              | A.               | 131-0043 | 東京都管理区立  | 3252552707 | 03-2222-XX  |
|   | M130605-05  | 杉〇 堅太郎      | 陳          | スギマル ケンタロ | 1982/06/17 | 36 | 朔        | 個人              | 8                | 131-0046 | 東京都管理区京  | 京島ハウス605   |             |
|   | M140628-01  | 参考 朋美       | 18.<br>    | サンコウ トモミ  | 1986/11/18 | 32 | 女        | 個人              | A                | 111-0032 | 東京都顧客区管: | 雪マンション202  |             |
|   | M100408-01  | 0-32 BK     | 沃          | マルナベ アウシ  | 1972/11/18 | 46 | 男        | 個人              | c                | 136-0071 | 東京都華王区亀  |            | 03-6666-XXC |

### [履歴追加] ダイアログの構成

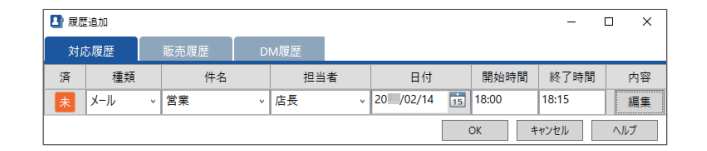

. . .

#### 対応履歴:対応履歴の内容を入力。

| ĺ | ulth- |   | 照 |    |   | 対  | 尿  | 2 | 夏 | 困 | ₹(       | ກ | ג | Ĵ      | <u>ל</u> | 内 | ]2 | *  | は | ° | •  | • | • | • | •  | • | • | • | • | • | • | • |   |
|---|-------|---|---|----|---|----|----|---|---|---|----------|---|---|--------|----------|---|----|----|---|---|----|---|---|---|----|---|---|---|---|---|---|---|---|
|   | -     | ⇒ | P | .1 | 8 | Γ. | 3- | 2 |   | 雇 | <u>頁</u> | 各 | ~ | <<br>( | の        | 灾 | 坈  | 5, | 蕧 | 囨 | Ęŧ | Ŧ | 編 | 身 | ŧ. | đ | Z | Ŋ |   |   |   |   |   |
| • |       | 0 |   | ٠  |   | •  | 0  | ٠ | • | 0 | •        |   | ۰ | 0      | 0        |   | ۰  |    | • | • | ٠  | 0 | 0 | • | ٠  | 0 | 0 |   | ۰ | 0 | 0 | 0 | ٠ |

| <b>販売履歴</b> :販売履歴の内容を入力。   |   |
|----------------------------|---|
| ▶ 販売履歴の入力内容は               | • |
| ⇒ P.19 [3-3 顧客への販売履歴を編集する] | • |

#### DM 履歴: DM 履歴の内容を入力。

| 参照               | DM 履    | 歴の入 | 、<br>カ ř | 9容( | ・・・<br>ま | • • | •• | • | • • | ۰ | ۰ | •  | ۰  | ۰ | • | • • | • | ۰ | ۰ |
|------------------|---------|-----|----------|-----|----------|-----|----|---|-----|---|---|----|----|---|---|-----|---|---|---|
| $\Rightarrow$ P. | 20 [3-4 | 顧客  | への       | DM  | 送付       | 履   | 歴  | を | 編   | 集 | 9 | 12 | 3] |   |   |     |   |   |   |

OK:履歴追加を実行。

- キャンセル:編集内容を破棄してダイアログを閉 じる。
- **ヘルプ**:ヘルプを表示。

### 3-9 顧客データをまとめて設定する

[一覧表示] 画面の一括置換機能を使うと、複数の顧客の基本情報をまとめて入力したり、書き換えたりすることができます。一括置換機能を利用するには、対象のデータにチェックマークを付けて操作エリアの一括置換をクリックして、[一括置換] ダイアログを表示します。

| よっちり顧客管理 - :       | 8客様リスト.pckf |      |           |            |    |    |                 |                  |          |          | -               | - ×         |
|--------------------|-------------|------|-----------|------------|----|----|-----------------|------------------|----------|----------|-----------------|-------------|
|                    | 一覧表         |      |           |            |    |    |                 |                  |          |          |                 |             |
| 10 <b>1</b> 01 #11 |             |      |           |            | 検索 | 詳細 | 29 <b>97</b> 23 | s <del>(</del> 4 |          | ×-       | μ82(11) 7−s     | 7の入出力 🔻     |
| 顧客台帳               | 对応履歴        | 販売履歴 | DM服器      |            |    |    |                 |                  |          | 現居途      | <b>%≣</b> #− 10 | 表示項目        |
| 顧客コード              | 氏名          | 積称   | フリガナ      | 生年月日       | 年齢 | 性別 | 区分              | 頑実ランク            | T        | 住所1      | 住所2             | TEL         |
| M131015-02         | 〇山 織江       | 19.  | マルヤマ オリエ  | 1980/07/19 | 38 | 女  | 個人              | в                | 131-0032 | 東京都管理区東自 | パレスハウス向島3       |             |
| M100919-01         | 石〇 献子       | 様    | 1971/ 193 | 1952/09/19 | 66 | 女  | 個人              | A                | 131-0033 | 東京都管理区向」 |                 | 03-1234-XXX |
| M131210-03         | ○藤 美樹       | 58   | マルトウ ミキ   | 1990/08/04 | 28 | 女  | 個人              | c                | 131-0041 | 東京都管理区八  | 八広荘201          |             |
| M120508-02         | 爺約 利補       | 芽    | セツヤク リオ   | 2005/03/11 | 13 | 女  | 個人              | D                | 131-0043 | 東京都管理区立  | コスモステラス707      | 03-2222-XXX |
| M120508-01         | 箱約 肢子       | 19.  | セツヤク アヤコ  | 1978/12/06 | 40 | 女  | 個人              | А                | 131-0043 | 東京都管理区立  | 3252552707      | 03-2222-XXX |
| M130605-05         | 杉〇 堅太郎      | 係    | スギマル ケンタロ | 1982/06/17 | 36 | 男  | 個人              | 8                | 131-0046 | 東京都管理区京  | 京島ハウス605        |             |
| M140628-01         | 参考 朋美       | 様    | サンコウ トモミ  | 1986/11/18 | 32 | 女  | 個人              | A                | 111-0032 | 東京都顧客区管: | 雪マンション202       |             |
| M100408-01         | Oil lik     | 俠    | マルナベ アツシ  | 1972/11/18 | 46 | 朔  | 個人              | c                | 136-0071 | 東京都筆豆区亀  |                 | 03-6666-XXX |

### [一括置換] ダイアログの構成

| 🎦 一括置換 |    |       | ×   |
|--------|----|-------|-----|
| 設定項目   |    |       |     |
| 顧客ランク  |    |       | v   |
| 設定内容   |    |       |     |
| В      |    |       | Ŷ   |
|        |    |       |     |
|        |    |       |     |
|        | ОК | キャンセル | ヘルプ |

- 設定項目:対象の項目をリストから選択。
- 設定内容:項目の設定値を入力またはリストから 選択。
- キャンセル:編集内容を破棄してダイアログを閉 じる。 ヘルプ:ヘルプを表示。

OK:一括置換を実行。

3

顧客データを編集しよう

リストから選択する項目には、独自の選択肢を追加することができます。選択肢の編集は、表示切り替 えエリアの設定をクリックして[設定の変更]ダイアログを表示し、データリストタブで行います。

| 🖪 lấo | 杉根寄管理・お客  | 標リスト.pc | ki    |       |               |          |      |              |       |        |                 |    |      |    |   |             | -      |     | ×             |
|-------|-----------|---------|-------|-------|---------------|----------|------|--------------|-------|--------|-----------------|----|------|----|---|-------------|--------|-----|---------------|
| 6     | 闭表示       | -5      |       |       |               |          |      |              |       |        |                 |    | - (  | RE | כ |             |        |     |               |
| 新井    | 見る目除      | 保存      | 印刷    |       |               |          |      | 検索           | : ] : | #細 クリ: | 23件             |    |      |    |   | X-JJ        | 配信 デー: | の入出 | 力▼            |
| ±<\$  | え 皇秋日 📑   | ENE     | \$~{Z | 35 1  | # 8 t.        | ti (1    | *    | 96           | Ð f   | t      |                 |    |      |    |   | <b>∢</b> R∧ | 7/23   |     | \$ <b>∧</b> ► |
| Ош    | 織江        | ^       | 登録日   | 2015/ | /12/25 15:42: | 36       |      |              |       | 更新日    | 0 /02/27 09:36: | 1  |      |    |   |             |        |     |               |
| 石〇    | <b>敏子</b> | - 1     | 顧客口   | -F F  | FM140628-0    | 01       |      |              |       | 生年月日   | 1986年11月18      | 11 | 32.8 | 性別 | 女 | ~           |        |     |               |
| 0.88  | 美術        |         | 氏名    | 1     | 参考 朋美         |          |      |              |       | 区分     | 個人              |    | 顧客ラ  | ンク | A | ~           |        |     |               |
| 節約    | 被子        | - 1     | 795   | 7 1   | サンコウ トモ       | ε        | 敬称   | 禄            |       | 会社名    |                 |    |      |    |   | v           |        |     |               |
| 杉〇    | 堅太郎       |         | Ŧ     | 1     | 111-0032      | 〒⇒住所     | 83   | 5 <u>8</u> 4 | 5     | 部署名1   |                 |    |      |    |   | v           |        |     |               |
| 参考    | 朋美        |         | 住所    | 1 3   | 東京都顧客[        | 区管理2-222 | -222 |              |       | 部署名2   |                 |    |      |    |   | ÷           |        |     |               |
| O辺    | 数         |         | 住所    | 2 1   | 雪マンション2       | 02       |      |              |       | 役職     |                 |    |      |    |   | ~           |        |     |               |

### [設定の変更] ダイアログ (データリスト)の構成

| ▲ 設定の変更<br>項目名 データリスト パスワード | その他(情報                      | ×               |
|-----------------------------|-----------------------------|-----------------|
| コンボボックスの種類( <u>C</u> ):     | コンボボックスのリストデータ( <u>L</u> ): |                 |
| 敬称 ^                        | データリスト内容                    |                 |
| 区分 (顧客台帳)                   | 様                           |                 |
| 顧客ランク                       | 殿                           |                 |
| 会社名                         | 御中                          | 追加(A)           |
| 種類 (対応履歴)                   | 先生                          | 17 3 <i>(</i> ) |
| 部署名1                        | [なし]                        | 挿入(!)           |
| 部署名2                        |                             | 編集(E)           |
| 役職 ∨                        |                             |                 |
|                             |                             | 削除(D)           |
|                             | OK キャンセル                    | ヘルプ( <u>H</u> ) |

コンボボックスの種類:編集する項目を選択。 コンボボックスのリストデータ:

項目の選択肢を表示・編集。

追加:最終行に入力欄を追加。

挿入:選択した選択肢の下に入力欄を挿入。

編集:選択した選択肢を編集。

削除:選択した選択肢を削除。

OK:編集内容を保存。

- **キャンセル**:編集内容を破棄してダイアログを閉 じる。
- **ヘルプ**:ヘルプを表示。

### 3-11 データの項目名を変更する

ばっちり顧客管理では、データの項目名を変更することができます。項目名の編集は、表示切り替えエ リアの設定をクリックして[設定の変更]ダイアログを表示し、項目名タブで行います。

| 🖪 Ko | ちり顧客管理・お客様     | אָד, pckf |        |                 |          |      |     |     |       |                 |    |       |    | _   |             | -      |      | ×  |
|------|----------------|-----------|--------|-----------------|----------|------|-----|-----|-------|-----------------|----|-------|----|-----|-------------|--------|------|----|
| 6    | 8月表示           | -%:       | 表示     |                 |          |      |     |     |       |                 |    | - (   | RE | כ   |             |        |      |    |
| 职行力  | 見前除し           | <b>発存</b> | 印刷     |                 |          |      | 検索  | 148 | 905   | 23 件            |    |       |    |     | X-M         | 3個 データ | の入出プ | •  |
| 쓰시렴  | 久 皇禄日 王        | ti B      | \$M7 2 | 1) ð 1.         | : t li   | \$ P | 6 0 | 他   |       |                 |    |       |    | - 1 | <b>∢</b> R∧ | 7 / 23 | 3    | ^► |
| Ош   | 織江             | ^         | 登録日 2  | 015/12/25 15:42 | :36      |      |     | 3   | 医新日 2 | 0 /02/27 09:36: | 1  |       |    |     |             |        |      |    |
| 石〇   | <b>敏子</b>      |           | 顧客コード  | FM140628-       | 01       |      |     | 9   | E年月日  | 1986年11月18      | 15 | 32.18 | 性別 | 女   | ~           |        |      |    |
| 0.00 | 美樹             |           | 氏名     | 参考 朋美           |          |      |     |     | 区分    | 個人              |    | 顧客ラ   | ンク | A   | ~           |        |      |    |
| 8580 | 10月11日<br>100子 |           | フリガナ   | サンコウ ト          | EΞ       | 敬称   | 様   |     | 会社名   |                 |    |       |    |     | ~           |        |      |    |
| 杉0   | 堅太郎            |           | Ŧ      | 111-0032        | 〒→住所     | 8%   | 会社  | 1   | 部署名1  |                 |    |       |    |     | ÷           |        |      |    |
| 参考   | 朋美             |           | 住所1    | 東京都顧客           | 区管理2-222 | -222 |     | 3   | 部署名2  |                 |    |       |    |     | ÷           |        |      |    |
| O辺   | 数              |           | 住所 2   | 雪マンション          | 202      |      |     |     | 役職    |                 |    |       |    |     | ~           |        |      |    |

### [設定の変更] ダイアログ (項目名) の構成

| 設定の変更     項目名 データリスト パス     パス     パ     パス     パ     パス     パス     パス     パス     パス     パス     パー     パー     パー     パー     パー     パー     パー     パー     パー     パー     パー     パー     パー     パー     パー     パー     パー     パー     パー     パー     パー     パー     パー     パー     パー     パー     パー     パー     パー     パー     パ | ワード/その他/情報/ | ×                     |
|----------------------------------------------------------------------------------------------------|-------------|-----------------------|
| カテゴリ( <u>C</u> ):                                                                                                    | 項目名(E):     |                       |
| ● 顧客台帳                                                                                                    | 項目          | 項目表示名                 |
| ○ 対応履歴<br>○ E = E = E =                                                                                                    | 登録日         | 登録日 ^                 |
|                                                                                                    | 更新日         | 更新日                   |
| 0                                                                                                    | 顧客コード       | 顧客コード                 |
|                                                                                                    | 氏名          | 氏名                    |
|                                                                                                    | フリガナ        | フリガナ                  |
|                                                                                                    | 敬称          | 敬称                    |
|                                                                                                    | 生年日日        | ⊬ 年 月 日               |
|                                                                                                    |             |                       |
|                                                                                                    | 標準に戻す<br>OK | キャンセル ヘルプ( <u>H</u> ) |

#### **カテゴリ**:編集する項目が属するカテゴリを**顧客 台帳 / 対応履歴 / 販売履歴 /DM 履歴** から選択。

項目名:選択したカテゴリの項目名を一覧表示。

項目表示名:画面に表示する項目名を編集。

標準に戻す:標準の項目名にリセット。

OK:編集内容を保存。

キャンセル:編集内容を破棄してダイアログを閉 じる。

**ヘルプ**:ヘルプを表示。

### 3-12 顧客データに独自の情報を追加する

タブ追加機能を利用すると、あらかじめ用意されている業種別テンプレートの追加項目や独自の拡張情報を拡張情報表示・編集エリアに追加することができます。

業種別テンプレートのタブを作成するには、拡張情報表示・編集エリアの+をクリックします。

| UR1 |     |    |   |     | レマーク6     | □ マーク7 | -> ⊔  | -08 1 - 7-09 | ) ロマーク10 |    |        |     |    | 1 |
|-----|-----|----|---|-----|-----------|--------|-------|--------------|----------|----|--------|-----|----|---|
| ШO  | 辰美  |    | - | _   |           |        | -     |              |          |    |        |     |    | - |
| 〇中  | 由紀  |    | 3 | 讨応展 | 1四 販売履む   | E DM/8 | Æ     | +            |          |    |        |     |    |   |
| 交通  | 和子  | 1  |   | 济   | 日付        | 区分     |       | 品名           | 単価       | 個数 | 金額     | 担当者 | 内容 |   |
| 菊〇  | 真奈美 |    |   | 济   | 20 /04/18 | 現金     | トリート) | メント剤02       | 2,500円   | 1  | 2,500円 | 店長  | 新規 | ^ |
| 勝〇  | 正志  |    |   | 済   | 20 /08/02 | 現金     | カット   |              | 5,000円   | 1  | 5,000円 | 店長  | 新規 |   |
| O永  | 竜也  |    |   | 济   | 20//10/31 | 現金     | カット   |              | 5,000円   | 1  | 5,000円 | 店長  | 新規 |   |
| 高〇  | 晋吾  | 10 |   | 済   | 20 /10/31 | 現金     | トリートン | メント剤02       | 2,500円   | 1  | 2,500円 | 店長  | 新規 |   |
| 篠〇  | 陽平  |    |   |     |           |        |       |              |          |    |        |     |    |   |

### [業種別テンプレートの選択] ダイアログの構成

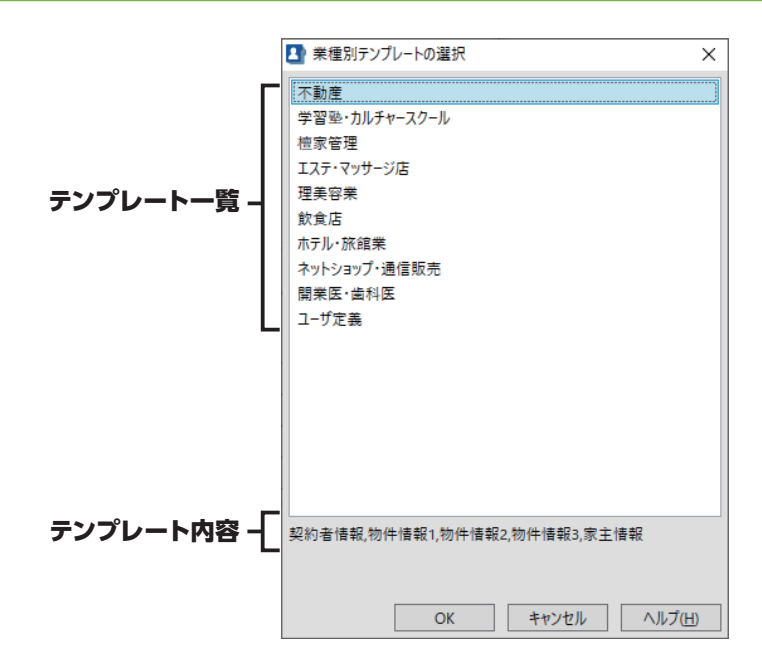

**テンプレートー覧**:業種名を選択。テンプレート にないタブ・項目を追加した い場合は**ユーザ定義**をクリッ クし、[ユーザタブの設定] ダイアログを表示。

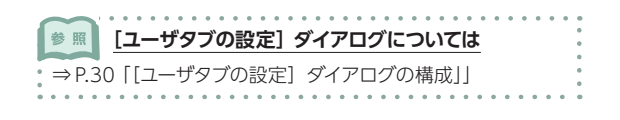

#### テンプレート内容: 選択している業種の追加項目 を表示。

- **OK**:選択したテンプレート内容を反映してダイ アログを閉じる。
- **キャンセル**:選択内容を破棄してダイアログを閉 じる。
- **ヘルプ**:ヘルプを表示。

3

顧客データを編集しよう

独自の拡張情報タブを作成するには、[業種別テンプレートの選択] ダイアログで、ユーザ定義をクリックし、OK をクリックします。

[ユーザタブの設定] ダイアログの構成

| 🖪 ユーザタブの         | 設定      |       | ×      |
|------------------|---------|-------|--------|
| ラベル名( <u>N</u> ) | お客様の趣向  |       |        |
| 表示項目([)          | 好きなスポーツ |       | 追加     |
| 項目名              |         |       |        |
| 好きな色             |         |       |        |
| 好きな季節            |         |       |        |
| 好きな音楽            |         |       |        |
|                  |         |       |        |
|                  |         |       |        |
|                  |         |       |        |
|                  |         |       |        |
|                  |         |       |        |
|                  |         |       |        |
|                  |         |       |        |
|                  |         | ⊢∧(U) | 下へ(D)  |
|                  |         |       |        |
|                  | OK      | キャンセル | ヘルプ(日) |

 ラベル名:拡張情報表示・編集エリアに表示する タブの名前を入力。
 表示項目:ユーザタブに追加する項目名を入力。
 追加:表示項目に入力した名前の項目を追加。
 項目名:表示項目をリスト表示。 **上へ/下へ**:選択項目を1つ上/下へ移動。

OK:編集内容を反映してダイアログを閉じる。

**キャンセル**:編集内容を破棄してダイアログを閉 じる。

**ヘルプ**:ヘルプを表示。

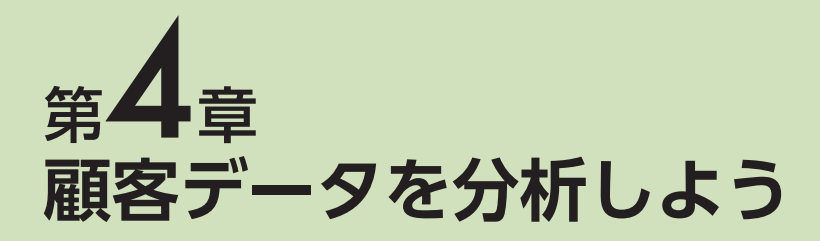

### 4-1 顧客データを RFM 分析する

RFM 分析では、R (Recency:最終購買日からの経過日数)、F (Frequency:累計購買回数)、M (Monetary:累計購買金額)の3つの尺度で顧客をランク分けして分析します。分析結果を利用する ことで、ターゲットの顧客に対し、宛名印刷やメール送信といったアクションを行うことができます。

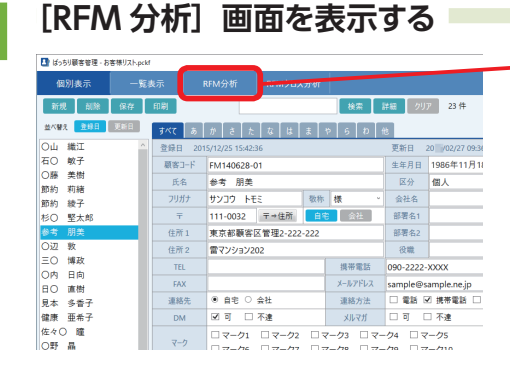

00 X93 90 28 08 90 1 80 88 表示切り替えエリアの RFM 分析をクリック。

4-1

顧客データを RFM 分析する

| 19定                                                |                              |                                                                |                                    | >                                                            | 初めて [RFM 分析] 画面を表示する際は、 [設定] ダイアロ         |
|----------------------------------------------------|------------------------------|----------------------------------------------------------------|------------------------------------|--------------------------------------------------------------|-------------------------------------------|
| R (Recency:購買後経過<br>ランク 範囲<br>R5 60.00<br>R4 90.00 | 出日数)<br>比較条件<br>以下 ~<br>以下 ~ | F (Frequency:累計構員回数)<br>ランク 範囲 比較<br>F5 12.00 以上<br>F4 9.00 以上 | M (Mon<br>シク<br>ング<br>メ M5<br>メ M4 | etary:累計購買金額)<br>起用   比較操作   80,000.00   以上   60,000.00   以上 | グが表示される。                                  |
| R3 120.00<br>R2 150.00<br>R1 180.00                | 以下 ~<br>以下 ~<br>以下 ~         | F3 6.00 以上<br>F2 3.00 以上<br>F1 0.00 以上                         | → M3<br>→ M2<br>M1                 | 40,000.00 泉上<br>20,000.00 泉上<br>0.00 泉上<br>OK - 研ビル          | R/F/M にそれぞれの範囲を入力し、比較条件を<br>リストから選択。      |
|                                                    |                              | •                                                              |                                    |                                                              | RFM 分析の設定をするには     ⇒ P.33 「[設定] ダイアログの構成」 |
|                                                    |                              |                                                                |                                    | - 0                                                          |                                           |
|                                                    | 19 (CMFA                     | NFM/0033911<br>Mats Jink 937                                   | 40 BYSE BU                         | - 0<br>822   83566   437 ( 1-7<br>3-M22   C37-723            |                                           |

### [RFM 分析] 画面の構成

#### 検索エリア 🛃 ばっちり顧客管理 - お客様リスト.p 表示切り替えエリア 活用エリア 機能エリア 集計期間 集計期間: \_\_\_\_\_ #X 8 08 AI 全チェック 館約 羽線 MIN 10-50 聖太I 表示エリア・ 三〇 博政 〇内 日向 BO IN 1,200 20,00 10 出所 見本 歩要子 健康 亜米子 佐々〇 醸 〇野 晶 10 114 0. m 交通 和子 第0 真奈身

#### 表示切り替えエリア

- 個別表示:[個別表示] 画面を表示。
- ー覧表示:[一覧表示] 画面を表示。
- **RFM 分析**:[RFM 分析] 画面を表示。
- RFM クロス分析: [RFM クロス分析] 画面を表示。
- 設定:[設定の変更]ダイアログを表示。
- 他の台帳:別の顧客台帳を開く。
- ヘルプマ:ヘルプメニューを表示。
- トップ▶:トップ画面を表示。

#### 機能エリア

- **印刷**: RFM 分析の [印刷プレビュー] ダイアログを表示。
- 設定: RFM 分析の [設定] ダイアログを表示。

#### 検索エリア

- 入力エリア:検索するキーワードを入力。
- **検索**:検索を実行。
- 詳細:詳細な検索条件を指定するための[データ 絞り込み]ダイアログを表示。
- クリア:検索条件をクリアして絞り込みを解除。

#### 活用エリア

- メール配信:チェックマークを付けた顧客を対象に メールを送付。顧客台帳でメルマガの 可がオンの顧客が対象。
- CSV データ出力:表示されているデータを CSV 形 式で出力。出力データは、カン マ区切りで各項目を『"』で括っ た状態で出力。

#### 集計期間

RFM 分析の集計期間を指定。集計期間の開始日 と終了日を直接入力するか、カレンダーボタンから 選択。

#### 全チェック

すべてのデータのチェックマークをオン / オフ切り 替え。

#### 表示エリア

RFM 分析の結果を表示。列見出しのクリックで、 当該項目による並べ替えを実行。

### [設定] ダイアログの構成

| =>./2 | ***    | 此訪么の  |   | =>./2 | -<br> |         | ÷ | =>./2 |           | 111前夜1  | ÷ |
|-------|--------|-------|---|-------|-------|---------|---|-------|-----------|---------|---|
| ,,,,  | #CK2   | LEXAN |   | 529   | #UP21 | JL#X.KT |   | 520   | #Chm      | LLEX.MI | 1 |
| R5    | 60.00  | 以下    | ~ | F5    | 12.00 | 以上      | ~ | M5    | 80,000.00 | 以上      |   |
| R4    | 90.00  | 以下    | ~ | F4    | 9.00  | 以上      | ~ | M4    | 60,000.00 | 以上      |   |
| R3    | 120.00 | 以下    | ~ | F3    | 6.00  | 以上      | ~ | M3    | 40,000.00 | 以上      |   |
| 82    | 150.00 | 以下    | ~ | F2    | 3.00  | 以上      | ~ | M2    | 20,000.00 | 以上      |   |
| R1    | 180.00 | 以下    | ~ | F1    | 0.00  | 以上      | ~ | M1    | 0.00      | 以上      |   |

R (Recency:最終購買日からの経過日数)

F (Frequency : 累計購買回数)

M (Monetary:累計購買金額)

の3つの尺度ごとに5つのランクの範囲と比較 条件を設定。 範囲:ランク分けのしきい値を数値で入力。

比較条件: しきい値の判定条件を以下、未満、より多い、以上のいずれかをリストから 選択。

### 4-2 顧客データを RFM クロス分析する

RFM クロス分析では、R (Recency: 最終購買日からの経過日数)、F (Frequency: 累計購買回数)、 M (Monetary: 累計購買金額)の3つの尺度のうち、2つのランクを使って顧客を分類し、見える化 することができます。

### [RFM 分析] 画面の構成

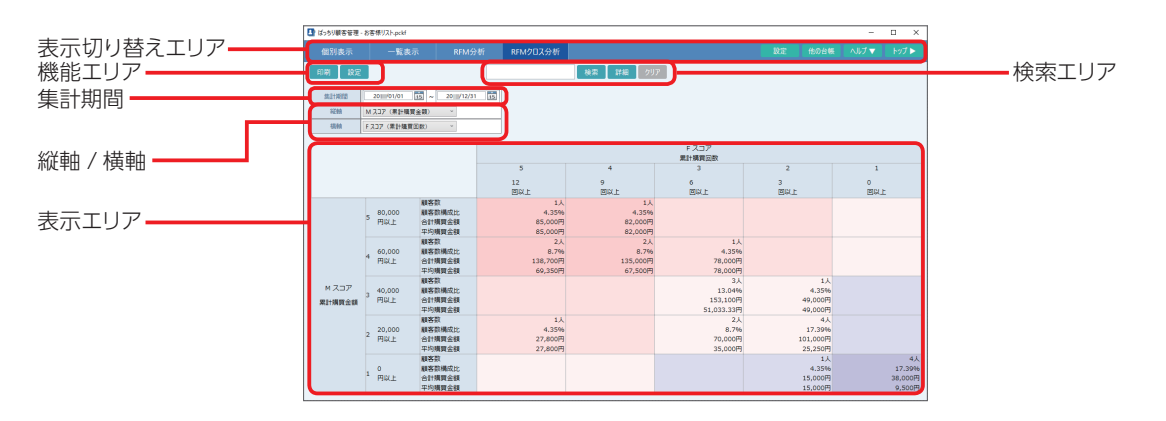

#### 表示切り替えエリア

個別表示:[個別表示] 画面を表示。 一覧表示:[一覧表示] 画面を表示。 RFM 分析:[RFM 分析] 画面を表示。 RFM クロス分析:[RFM クロス分析] 画面を表示。 設定:[設定の変更] ダイアログを表示。 他の台帳:別の顧客台帳を開く。 ヘルプ▼:ヘルプメニューを表示。 トップ▶:トップ画面を表示。

#### 機能ボタン

- 印刷: RFM クロス分析の [印刷プレビュー] ダイ アログを表示。
- 設定: RFM 分析の [設定] ダイアログを表示。

#### 検索エリア

- 入力エリア:検索するキーワードを入力。
- **検索**:検索を実行。
- 詳細:詳細な検索条件を指定するための[データ 絞り込み]ダイアログを表示。
- クリア:検索条件をクリアして絞り込みを解除。

#### 集計期間

RFM クロス分析の集計期間を指定。集計期間の 開始日と終了日を直接入力するか、カレンダーボタ ンから選択。

#### 縦軸/横軸

RFM クロス分析の縦軸 / 横軸の尺度を R スコア(最 終購買日からの経過日数に基づくランク)、F スコア (累計購買回数に基づくランク)、M スコア(累計購 買金額に基づくランク)から選択。

#### 表示エリア

RFM クロス分析の結果を表示。ゾーンごとに顧客 数、顧客数構成比、合計購買金額、平均購買金額 を表示する。

### [設定] ダイアログの構成

| ランク | 範囲     | 比較条件 |   | ランク | 範囲    | 比較条件 | ŧ | ランク | 範囲        | 比較条件 | ŧ, |
|-----|--------|------|---|-----|-------|------|---|-----|-----------|------|----|
| R5  | 60.00  | 以下   | ~ | F5  | 12.00 | 以上   | ~ | M5  | 80,000.00 | 以上   |    |
| R4  | 90.00  | 以下   | ~ | F4  | 9.00  | 以上   | ~ | M4  | 60,000.00 | 以上   |    |
| R3  | 120.00 | 以下   | ~ | F3  | 6.00  | 以上   | ~ | M3  | 40,000.00 | 以上   |    |
| R2  | 150.00 | 以下   | ~ | F2  | 3.00  | 以上   | ~ | M2  | 20,000.00 | 以上   |    |
| R1  | 180.00 | 以下   | ~ | F1  | 0.00  | 以上   | ~ | M1  | 0.00      | 以上   |    |

[設定] ダイアログの内容は、RFM 分析と RFM クロス分析で共通。RFM 分析で設定した内容が RFM クロス分析にも適用される。

| 参照      | <br>[設定]  | ダイア     | コグの構 | 睛成は RI | FM 分    | 析の    | 易合と   | 上同し   | シです | <u>,</u> |
|---------|-----------|---------|------|--------|---------|-------|-------|-------|-----|----------|
| ⇒ P.3   | 3「[設定     | E] ダイ   | アログ  | の構成」   |         |       |       |       |     | •        |
| • • • • | • • • • • | • • • • |      |        | • • • • | • • • | • • • | • • • |     | • •      |

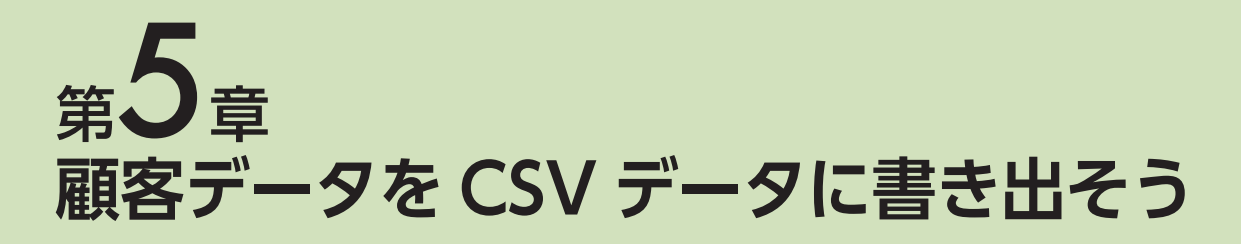

ばっちり顧客管理のデータは、CSV形式で書き出すことができます。書き出した CSV データは表計算 ソフトなどで読み込んで利用することができます。

| 書き出る                                                                                                    | す顧客を指定                                                                                                    | <b>さする</b>                                                                                                    |                                                                                                    |                                    |
|----------------------------------------------------------------------------------------------------|----------------------------------------------------------------------------------------------------|----------------------------------------------------------------------------------------------------|----------------------------------------------------------------------------------------------------|------------------------------------|
|                                                                                                    | RFMA分数 RFMA分数分数<br>数字数 2027<br>数字 DFV2数 ・<br>2027 生ま月 キャー<br>2047 まりえ 1980/2019 54 文 都人<br>1分24 72 まりえ 1980/2019 54 文 都人                                                                                                    |                                                                                                    | し一覧表示」 画面 ぐ 書き出<br>クを付ける。                                                                                | 9 顧答にナエックマ・                        |
| 2         1113         3         5         8         8         8           2         200040         2         7         8         8           2         200041         2         7         8         8           2         200041         2         8         8         8           2         200041         2         8         8         8           2         200041         2         8         8         8           2         200041         2         8         8         8           2         200041         2         9         8         8           3         800744         2         9         8         8           4         200541         2         9         8         9         9           4         200541         2         9         8         9         9         9         9         9         9         9         9         9         9         9         9         9         9         9         9         9         9         9         9         9         9         9         9         9         9         9 | $ \begin{array}{cccccccccccccccccccccccccccccccccccc$                                                                                                    | 2         10400         R TETELO (1/4200)           2         10400         R TETELO (1/4200)           2         10400         R TETELO (1/4200)           2         10400         R TETELO (1/4200)           2         10400         R TETELO (1/4200)           2         10400         R TETELO (1/4200)           2         10400         R TETELO (1/4200)           2         10400         R TETELO (1/4200)           2         10400         R TETELO (1/4200)           2         10400         R TETELO (1/4200)           2         10400         R TETELO (1/4200)           2         10400         R TETELO (1/4200)           2         10400         R TETELO (1/4200)           2         10400         R TETELO (1/4200)           3         10400         R TETELO (1/4200)           4         10400         R TETELO (1/4200)           5         10400         R TETELO (1/4200)           6         10400         R TETELO (1/4200)           7         10400         R TETELO (1/4200)           8         10400         R TETELO (1/4200)           9         10400         R TETELO (1/4200)           9 | <ul> <li>         (個別表示) 画面の場合は         [個別表示] 画面から書き出し操作を         している1件分の顧客データが書き出         </li> </ul> | 行う場合、個人情報を表<br>されます。               |
| 2 312141 20 808 8 9<br>2 30691 80 28 9<br>3 30691 00 08 95 9<br>3 30614 00 08 95 9<br>3 30614 00 88 9<br>3 30614 00 88                                                                                                    | P193         P27         P398025         #         E         AL           P379         P39         P397071         #         #         #         #         #         #         #         #         #         #         #         #         #         #         #         #         #         #         #         #         #         #         #         #         #         #         #         #         #         #         #         #         #         #         #         #         #         #         #         #         #         #         #         #         #         #         #         #         #         #         #         #         #         #         #         #         #         #         #         #         #         #         #         #         #         #         #         #         #         #         #         #         #         #         #         #         #         #         #         #         #         #         #         #         #         #         #         #         #         #         #         #         #         #         #         # <td>D         D29544         #####EE         AM3/D22         D9922900           A         D5904         #####EE         AM3/D22         D9922900           B         111066         #####EE         A         D202900         D9922900           B         111066         #####EE         Z/A         D4977         D           B         111066         #####EE         \$         C/A/DA977         D</td> <td>データの入出力をクリック<br/>ニューから CSV データの書</td> <td>っして、表示される。<br/><b>き出し</b>をクリック。</td> | D         D29544         #####EE         AM3/D22         D9922900           A         D5904         #####EE         AM3/D22         D9922900           B         111066         #####EE         A         D202900         D9922900           B         111066         #####EE         Z/A         D4977         D           B         111066         #####EE         \$         C/A/DA977         D                                                                                                    | データの入出力をクリック<br>ニューから CSV データの書                                                                          | っして、表示される。<br><b>き出し</b> をクリック。    |
|                                                                                                    |                                                                                                    |                                                                                                    |                                                                                                    | <b>CSV データの書き出し</b> を<br>びが表示されます。 |
|                                                                                                    |                                                                                                    |                                                                                                    | ばっちり顧客管理                                                                                                 | ×                                  |
|                                                                                                    |                                                                                                    |                                                                                                    | 前象となるデータを通                                                                                               | ま択してください。                          |
|                                                                                                    |                                                                                                    |                                                                                                    |                                                                                                    | ОК                                 |

| CSVデータの書き出し設定                                                                                                    | - <b>D</b> X                                                                                                    | [CSV データの書き出し設定] 画面が表示される。                                                                                                    |
|----------------------------------------------------------------------------------------------------|----------------------------------------------------------------------------------------------------|----------------------------------------------------------------------------------------------------|
| <ul> <li>□ 各項目を「"」で括る</li> <li>□ 改行を「¥n」に置き換える</li> </ul>                                                                                                    |                                                                                                    | ─── ① 必要に応じてチェックマークを付ける。                                                                                                    |
| <ul> <li>□ 1行目に項目名を挿入する</li> <li>項目 ●キキルL:</li> <li>1 顧客コード</li> <li>2 氏名</li> <li>3 敬称</li> <li>4 フリガナ</li> <li>5 生年月日</li> <li>6 性別</li> <li>7 区分</li> </ul> | <ul> <li>データ へ</li> <li>FM131015-02</li> <li>○山 織江</li> <li>マ</li> <li>マ&lt;</li></ul> | <ul> <li>各項目を『"』で括る:チェックマークを付けると、<br/>出力したデータの各項目が『"』で括られる。</li> <li>改行を『¥n』に置き換える:チェックマークを付けると、項目内に含まれる改行が『¥n』に置き換えられる。</li> <li>1行目に項目名を挿入する:チェックマークを付けると、書き出したデータの1行目に項目名の行が挿入される。</li> <li>書き出す項目の順番を入れ替えたい場合は、書き</li> </ul> |
|                                                                                                    |                                                                                                    | 出し元で項目の並び順を指定。                                                                                                    |
|                                                                                                    |                                                                                                    | ──── 6 登録をクリック。                                                                                                    |
| 保存する                                                                                                    |                                                                                                    |                                                                                                    |
| <ul> <li>■ 本前を付けて保存</li> <li>← → マ ↑ 図 &gt; PC &gt; ドキュメント &gt;</li> </ul>                                                                                     | ×<br>م @@@dv2ttf                                                                                                    | [名前を付けて保存] ダイアログが表示される。                                                                                                    |
| <ul> <li>              至夏 ● 新しいフホルダー          </li> <li>             ■ デスクトップ         </li> <li>             へ         </li> </ul>                             | 更新日時         建築         サイズ           更新日時         建築         サイズ           検索案件に一致する項目はありません。                                                                                                    | ● CSV ファイルを保存するフォルダをクリック。                                                                                                    |
| > ▲<br>> ■ PC<br>> ■ s0 オブシェクト<br>> ↓ 9700-F                                                                                                    |                                                                                                    |                                                                                                    |
|                                                                                                    |                                                                                                    | ・ 「「たちのフォルダ」は思った。ここでは、ドキュメン                                                                                                    |
| > 1 □ □-方ルディスク(C)<br>> ② DVD RW ドライブ(D) ↓<br>ファイル系(M) 副本一覧                                                                                                    | ~                                                                                                    | 下にしいファイルを保存するものとします。                                                                                                    |
| 「アイルの種類山」: CマアナカデュXW」<br>∧ 2zルダーの安表示                                                                                                    | R#S +1204                                                                                                    | - 2ファイル名を入力。                                                                                                    |
|                                                                                                    |                                                                                                    | 6 保存をクリック。                                                                                                    |
|                                                                                                    |                                                                                                    |                                                                                                    |
| 書き出し完了                                                                                                    |                                                                                                    |                                                                                                    |
|                                                                                                    | ×                                                                                                    | <b>書き出しが完了すると確認ダイアログが表示される。</b>                                                                                                    |
| ばっちり顧客管理                                                                                                    |                                                                                                    |                                                                                                    |
| - ばっちり顧客管理<br>書き出ししました。                                                                                                    |                                                                                                    | <b>OK</b> をクリック。                                                                                                    |

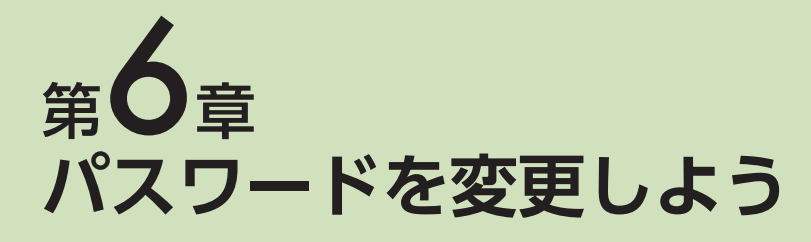

顧客台帳に設定したパスワードは、後から変更することができます。

| シウあまちキニナ                                                                                                    | 7                                                                         |                                                                                                    |
|----------------------------------------------------------------------------------------------------|---------------------------------------------------------------------------|----------------------------------------------------------------------------------------------------|
| 設正凹凹を衣示り                                                                                                    | ବ                                                                         |                                                                                                    |
|                                                                                                    | - 🗆 ×                                                                     | <b>・事テ切り恭えてリアの設定</b> をクリック                                                                                                    |
| 析                                                                                                    | RE BOLD INT.                                                              | 夜小切り皆えエリアの設定をノリック。                                                                                                    |
| 検索 詳細 クリア 23 件                                                                                                    | メール配信 データの入出力 ▼                                                           |                                                                                                    |
| * 6 D #                                                                                                    | ◀前へ 7/23 次へ▶                                                              |                                                                                                    |
| 更新日 20 /02/27 09:36:01                                                                                                    |                                                                           |                                                                                                    |
| 生年月日 1986年11月18日 13 32 歳                                                                                                    | 1 性別 女 ~                                                                  |                                                                                                    |
| 区分 個人 * 顧客53                                                                                                    | 20 A *                                                                    |                                                                                                    |
| 故称 様                                                                                                    | <u> </u>                                                                  |                                                                                                    |
| 自宅 会社 部署名1                                                                                                    | ~                                                                         |                                                                                                    |
| 22 部署名2                                                                                                    |                                                                           |                                                                                                    |
| 15.4K                                                                                                    |                                                                           |                                                                                                    |
| X-N7FVX sample@sample.ne.jp                                                                                                    |                                                                           |                                                                                                    |
|                                                                                                    |                                                                           |                                                                                                    |
| メルマガ 🗆 可 🗆 不達                                                                                                    | 備考                                                                        |                                                                                                    |
| コマーク3 ロマーク4 ロマーク5                                                                                                    |                                                                           |                                                                                                    |
| パスワードを再設な                                                                                                    | 官する                                                                       |                                                                                                    |
| パスワードを再設な                                                                                                    | <b>さする</b>                                                                | [設定の変更] ダイアログが表示される。                                                                                                    |
|                                                                                                    | <b>Ĕする</b><br>×                                                           | [設定の変更] ダイアログが表示される。                                                                                                    |
| パスワードを再設な<br>ひ 設定の変更<br>項目名 データリス: パスワード toth 体報<br>パスワードを変更します。                                                                                                    | <b>茊する</b><br>×                                                           | [設定の変更] ダイアログが表示される。<br><b>1 パスワードタブをクリック</b> 。                                                                                                    |
| パスワードを再設な<br>ほきの変更<br>項目名 データリス: パスワード ひろ<br>なのた<br>取めに、現在のパスワードを入力してください、<br>「BJ/スワード ・・・・・・・・・・・・・・・・・・・・・・・・・・・・・・・・・・・・                                                               | <b>さする</b>                                                                | [設定の変更] ダイアログが表示される。                                                                                                    |
| パスワードを再設な<br>ほの変更<br>項目名 データリスト パスワード 602 (1882)<br>パスワードを変更します。<br>初めに、現在のパスワードを入力してください。<br>旧パスワード •••••••<br>壊いて、新しいパスワードととントを入力してく                                                    | <b>さする</b><br>×<br>500</td <td>[設定の変更] ダイアログが表示される。</td>                  | [設定の変更] ダイアログが表示される。                                                                                                    |
| パスワードを再設に<br>弾目名 データリスド パスワード 1000 日報<br>パスワードを変更します。<br>初めに、現在のパスワードを入力してください。<br>旧パスワード ・・・・・・・<br>続いて、新しいパスワードとヒントを入力して、<br>新パスワード                                                     | <b>さする</b><br>×                                                           | [設定の変更] ダイアログが表示される。                                                                                                    |
| パスワードを再設な<br>運産名 データリスド パスワード (大ワードを改要)<br>パスワードを改要します。<br>初めに、現在のパスワードを入力してください。<br>旧/スワード<br>現いて、新しいパスワードととントを入力してく<br>新パスワード<br>確認用                                                    | <b>さする</b> ×                                                              | <ul> <li>[設定の変更] ダイアログが表示される。</li> <li>パスワードタブをクリック。</li> <li>旧パスワードに現在のパスワードを入力。</li> <li>新パスワードに新しいパスワードを入力。</li> </ul>                                           |
| パスワードを再設な<br>項目名 データリスト パスワード + 000-   毎日<br>パスワードを変更します。<br>初めに、現在のパスワードを入力してください。<br>旧パスワード ● ● ● ● ● ● ● ● ● ● ● ● ● ● ● ● ● ● ●                                                       | <b>さする</b> × (ださい.                                                        | [設定の変更] ダイアログが表示される。                                                                                                    |
| パスワードを再設な<br>□ 診定の変更<br>□ 頂電 「テーリスト」/(スワード <del>との他   個限</del><br>ノ(スワードを変更します。<br>初めに、現在の/(スワードを入力してください。<br>□ア(スワード ●●●●●●●<br>現いて、新しいパスワードとヒントを入力して<br>■説用<br>■とント 設立記念日               |                                                                           | [設定の変更] ダイアログが表示される。<br>1 パスワードタブをクリック。<br>2 旧パスワードに現在のパスワードを入力。<br>3 新パスワードに新しいパスワードを入力。<br>4 確認用に3 と同じパスワードを入力。                                                   |
| パスワードを再設な<br>「福星」データリスト パスワード かた   毎日<br>「ほ日名」データリスト パスワード かた   毎日<br>パスワードを変更します。<br>初めに、現在のパスワードを入力してください。<br>旧パスワード ●●●●●●<br>焼いて、新しいパスワードとヒントを入力してく<br>第パスワード ●<br>確認用 ●<br>ヒント 設立記念日 | をする<br>×<br><たさい.<br>・                                                    | [設定の変更] ダイアログが表示される。                                                                                                    |
| パスワードを再設な                                                                                                    | をする<br>×<br>、ださい。<br>* **>とお へいが知                                         | [設定の変更] ダイアログが表示される。<br>1 パスワードタブをクリック。<br>2 旧パスワードに現在のパスワードを入力。<br>3 新パスワードに新しいパスワードを入力。<br>4 確認用に 2 と同じパスワードを入力。<br>5 ヒントにパスワードを忘れたときのためのヒン                       |
| パスワードを再設な<br>運目名 データリスド パスワード COTE 電報<br>パスワードを変更します。<br>初めに、現在のパスワードを入力してください。<br>旧パスワード<br>場いて、新しいパスワードととントを入力して、<br>確認用<br>とント 設立記念日                                                   | <b>さする</b><br>×<br><たさい.<br>×                                             | [設定の変更] ダイアログが表示される。<br>1 パスワードタブをクリック。<br>2 旧パスワードに現在のパスワードを入力。<br>3 新パスワードに新しいパスワードを入力。<br>4 確認用に 2 と同じパスワードを入力。<br>5 ヒントにパスワードを忘れたときのためのヒン<br>を入力。               |
| パスワードを再設な<br>「日日名」データリスト パスワード ため他 「日報<br>パスワードを変更します。<br>初めに、現在のパスワードを入力してください。<br>日月パスワード ・・・・・・・・・<br>続いて、新しいパスワードとヒントを入力して、<br>第パスワード ・・・・・・・・・・・・・・・・・・・・・・・・・・・・・・・・・・・・            | <b>さする</b><br>×<br>2010<br ×<br>**********************************        | [設定の変更] ダイアログが表示される。<br>1 パスワードタブをクリック。<br>2 旧パスワードに現在のパスワードを入力。<br>3 新パスワードに新しいパスワードを入力。<br>4 確認用に3 と同じパスワードを入力。<br>5 ヒントにパスワードを忘れたときのためのヒント<br>を入力。               |
| パスワードを再設な<br>項目名 データリスト / パスワード 608   編集  <br>パスワードを変更します。<br>初めに、現在のパスワードを入力してください。<br>旧パスワード ●●●●●●●<br>現いて、新しいパスワードとヒントを入力してく<br>新パスワード ●<br>確認用 ●<br>ヒント 設立記念日                        | <b>注する</b><br>、<br>、<br>たさい.<br>・<br>・<br>・<br>・<br>・<br>・<br>・<br>・<br>・ | [設定の変更] ダイアログが表示される。<br>1 パスワードタブをクリック。<br>2 旧パスワードに現在のパスワードを入力。<br>3 新パスワードに新しいパスワードを入力。<br>4 確認用に 3 と同じパスワードを入力。<br>5 ヒントにパスワードを忘れたときのためのヒン<br>を入力。<br>6 OK をクリック |

6 パスワードを変更しよう

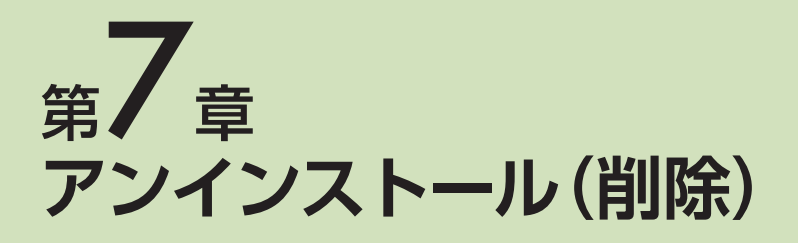

ばっちり顧客管理のアンインストールは、コントロールパネルから行います。

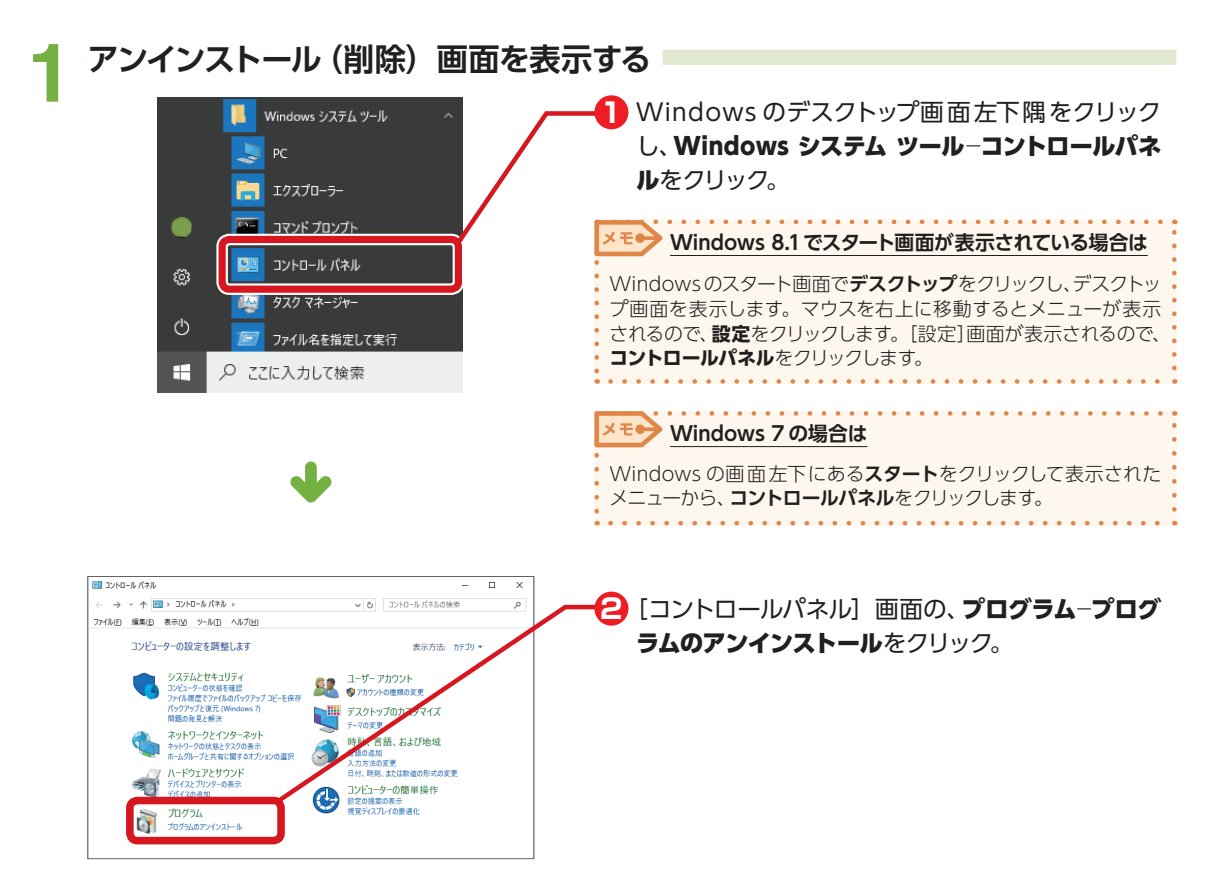

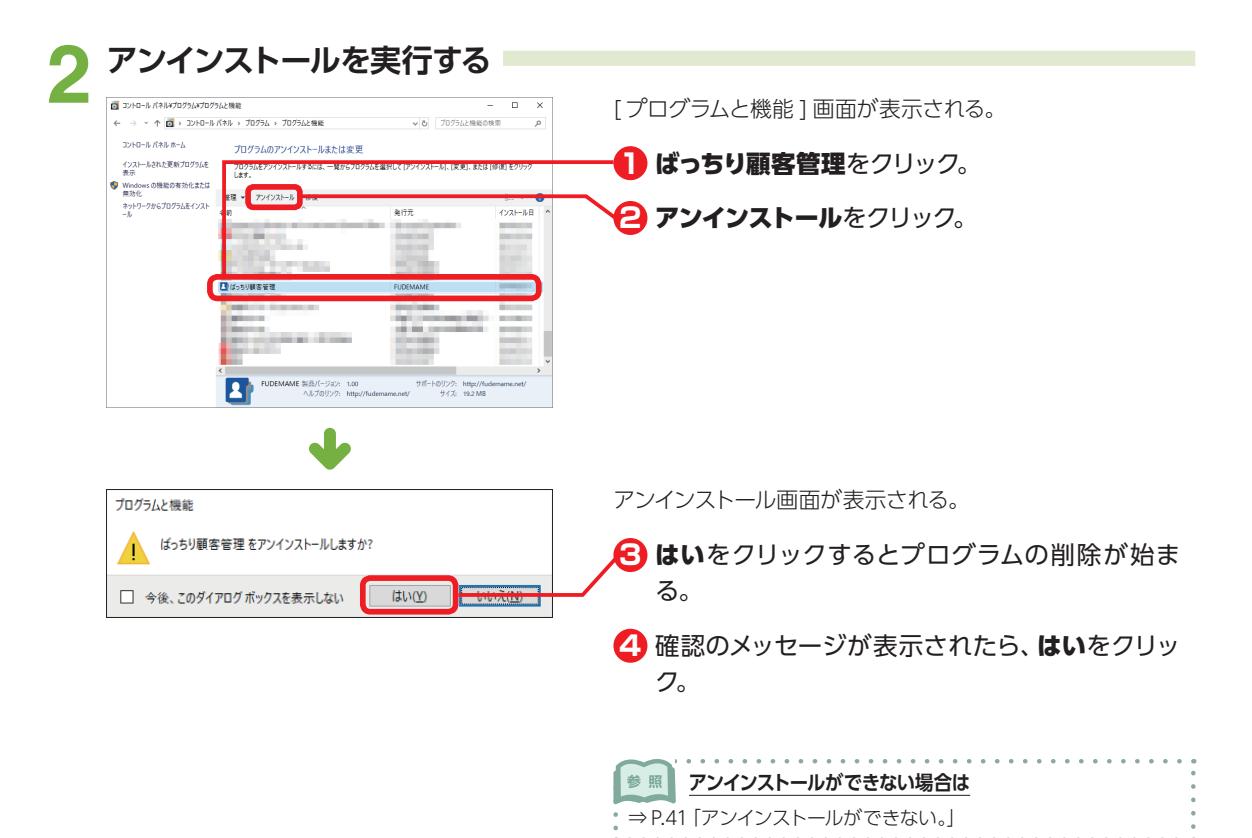

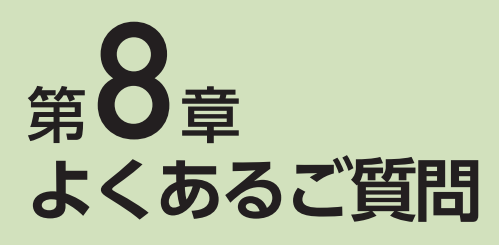

### トラブル編

#### <ユーザー登録・アンインストール>

#### **Q** ユーザー登録しましたが、製品起 動時にまた登録画面が出ます。

マイページで事前に登録された場合には、製品初回起動時にも登録が必要となります。 起動後、「製品ユーザー登録」画面よりご入力ください。

#### Q 起動時、製品ユーザー登録ができ ない。

インターネット上の「製品 Q&A」をご参照ください。 ⇒ http://rd.snxt.jp/10351

#### 「製品登録できる台数を超えてい Q ます」と出て、新しいパソコンで 利用できない。

▲ 本製品は、1ライセンスにつき、同一使用者(※)の 場合は最大3台のパソコンでご利用いただけます。 マイページで製品登録情報を解除してから、新しい パソコンでご利用ください。(1製品1ライセンスと なります。) ※同一のソースネクスト・アカウント(ユーザー登録)を利用

するユーザー

マイページで製品登録情報を解除します。
 <解除方法> http://rd.snxt.jp/44990

新しいパソコンに本製品をインストールします。プログラムはマイページからダウンロードできます。 P.42「マイページで製品をダウンロードする/シリアル番号を確認する。」をご参照ください。

本製品を起動します。 [製品ユーザー登録] 画面でログインし、シリアル番号を入力します。

### **Q** アンインストールができない。

▲ インターネット上の「製品 Q&A」をご参照ください。
 ⇒ http://rd.snxt.jp/38381

### <製品使用中>

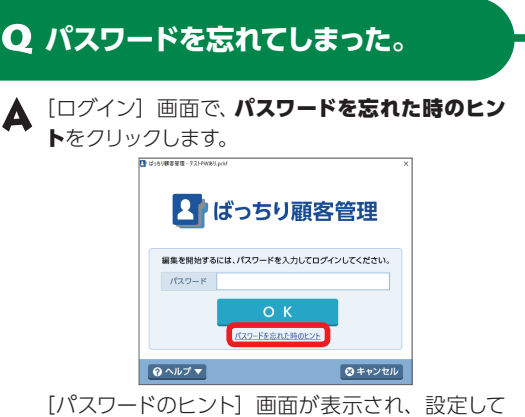

[パスワードのヒント] 画面が表示され、設定して いるヒントが表示されます。

↓それでもわからない場合は

製品の特質上、パスワードを忘れてしまった場合、 解除を行うことができません。新しく台帳を作り 直していただきますようお願いします。 台帳の新規作成について詳しくは、 P.7「1-3 顧客台帳を新規作成する」をご参 照ください。

### **Q**作成した台帳が見当たらない。

▲ P.43「作成した台帳の保存場所は?」をご参照 <ださい。 8

よくあるご質問

### 操作・製品仕様編

### <操作・製品仕様>

### Q 何台までインストールできますか。

 本製品は、1ライセンスにつき、同一使用者(\*\*)の場合は最大3台のパソコンでご利用いただけます。 (1製品1ライセンスとなります。)
 \*同一のソースネクスト・アカウント(ユーザー登録)を利用するユーザー
 4台以上のパソコンでご利用いただく場合は、追加で製品のご購入が必要です。
 新しいパソコンに買い替えた場合は、

P.43「新しいパソコンで「ばっちり顧客管理」を 使いたい。」をご参照ください。

#### **Q** マイページで製品をダウンロード する / シリアル番号を確認する。

▲ 製品のユーザー登録を行っていただくと、マイペー ジでプログラムの再ダウンロードやシリアル番号 の確認ができます。

- マイページにログインします。
   ⇒ http://rd.snxt.jp/76530
- ダウンロード&インストールメニューより、製
   品をダウンロードできます。
- シリアル番号の確認メニューより、登録済みの シリアル番号が確認できます。

#### **Q** 筆まめの住所録ファイルは読み込 めますか。

▲ 筆まめ住所録ファイル形式の直接の読み込みには 対応しておりません。
筆まめ側で CSV 形式に保存後、「ばっちり顧客管 理」に読み込んでご利用ください。

#### **Q**「ばっちり顧客管理」に読み込みで きるファイル形式は?

🛕 CSV ファイルのみです。

#### Q 「ばっちり顧客管理」で保存できる ファイル形式は?

🛕 CSV ファイルのみです。

### Q 作成した台帳の保存場所は?

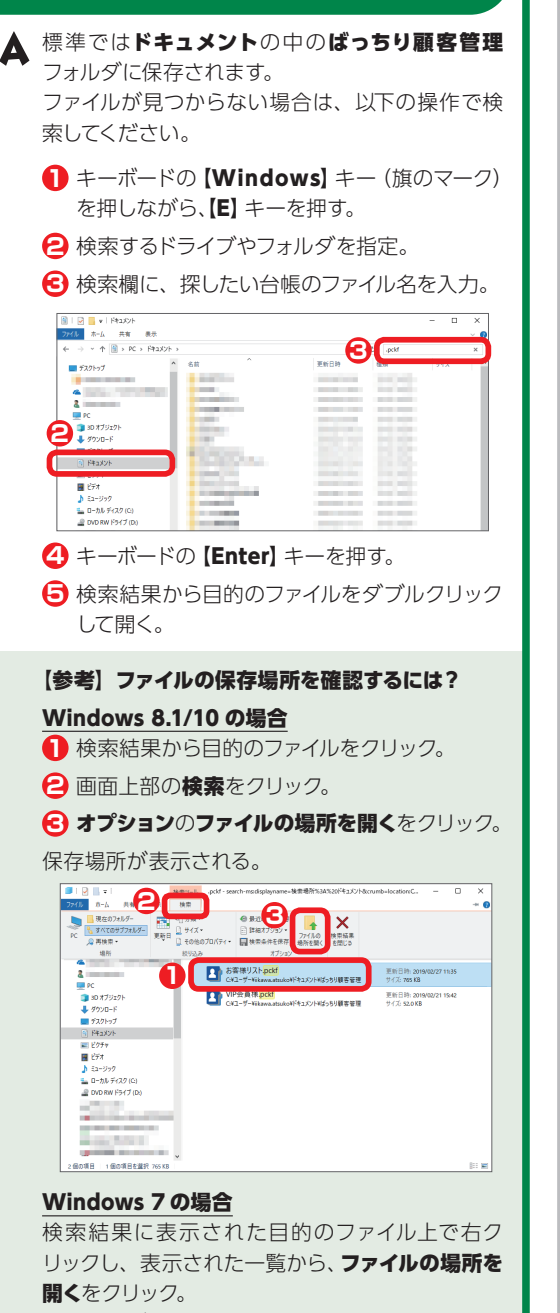

保存場所が表示される。

### <バックアップ・パソコン買い替え・引き継ぎ>

# Q 作成した台帳をバックアップした い。

▲ 作成した台帳は、標準ではドキュメントの中のばっちり顧客管理フォルダに保存されます。必要なファイルを CD/DVD や USB メモリなどに保存してバックアップしてください。 作成した台帳が見当たらない場合は P.43 「作成した台帳の保存場所は?」をご参照ください。

### 新しいパソコンで 「ばっちり顧客管 理」を使いたい。

▲ マイページで製品登録情報を解除してから、新し いパソコンでご利用ください。

0

- マイページで製品登録情報を解除します。
   <解除方法> http://rd.snxt.jp/44990
- マイページから「ばっちり顧客管理」をダウン ロードします。

ダウンロード方法は、 P.42 「マイページで製品をダウンロードする /シリアル番号を確認する。」をご参照ください。

- €「ばっちり顧客管理」をインストールします。
- 〇「ばっちり顧客管理」を起動します。「製品ユー ザー登録」画面でログインし、シリアル番号を 入力します。 シリアル番号がご不明な場合は、

P.42 「マイページで製品をダウンロードする /シリアル番号を確認する。」をご参照ください。

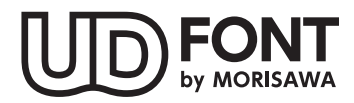

FONT より多くの人へ適切に情報を伝えられるよう配慮したユニバーサルデザインフォントを採用していま す。空間に余裕のある文字で視認性・可読性に優れており、誤読を防ぐシンプルな形状で読みやす さと高いデザイン性を備えています。見えにくい条件下での検証を繰り返すことで、視力や環境に 左右されることなく幅広い年齢の方にとって認識しやすいよう設計されています。

#### ■商標

Copyright 2019 FUDEMAME CO.,LTD.

- ・Microsoft® Windows® の正式名称は、Microsoft® Windows® Operating System です。
- ・Microsoft®, Windows®は、米国 Microsoft® Corporationの米国およびその他の国における登録商標です。

・その他、記載されている会社名、製品名は各社の商標または登録商標です。

### ばっちり顧客管理 操作ガイド

\* 2019年3月 初版発行

\*発行所 株式会社 筆まめ

〒108-0014 東京都港区芝 4-5-10

サポートサイト http://fudemame.net/support/

Copyright 2019 FUDEMAME CO.,LTD.

①乱丁・落丁はご面倒ですが当社サポートサイトよりご連絡ください。

②本マニュアルに記載された内容は予告なく変更されることがあります。

 ③本マニュアルに掲載した画面表示・説明図などは、実際のものとは一部異なる場合がありますのでご了承ください。
 ④本ソフトウェアならびに本マニュアルの内容については、制作にあたり万全を期しておりますが、万一お気づきの 点やご不明な点がありましたら、お手数ですが、ご一報くださいますようお願いいたします。

サポートのご案内

# トラブル解決 Q&A

最新の Q&A が随時追加・更新されます。製品で困ったら、まずは Q&A をチェック! 「筆まめネット」のサポートサイト (http://rd.snxt.jp/97318) よりご覧ください。 「ばっちり顧客管理」起動後のメニューからも表示できます。

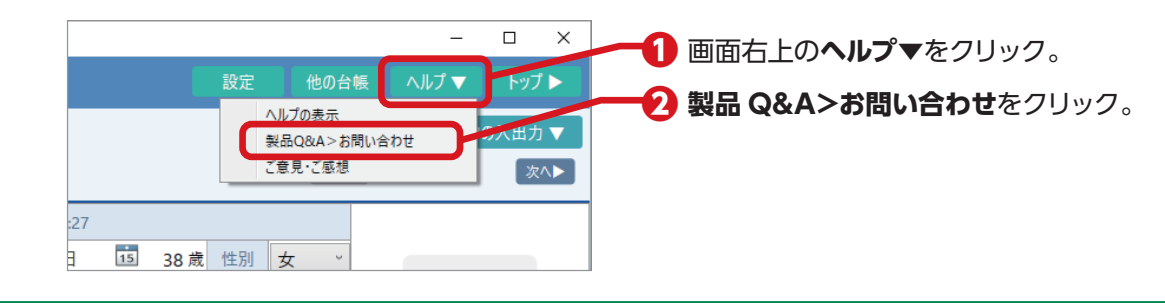

# 詳しい人に聞く(コミュニティサイト)

お客様同士で情報交換できるサイトです。窓口の営業時間外でも利用できます。 「筆まめネット」のサポートサイト(http://rd.snxt.jp/97318)よりご覧ください。

# メールでのお問い合わせ

上記 2 つのサービスをご利用いただいても解決できない場合は、メールでご質問ください。 営業時間内での迅速な対応を心がけ、丁寧にご説明いたします。

メール受付:24 時間

「筆まめネット」サポートサイト (http://rd.snxt.jp/97318)の メールフォームよりお問い合わせください。

### ◆ 営業時間:10:00~18:00・年中無休

最新情報はこちらのページでご確認ください。▶http://rd.snxt.jp/63464

# 操作ガイド P.41「よくあるご質問」もご参照ください。